# Integration Configuration from Fusion GL to EPM

**Objective**: Importing Oracle General Ledger data from the Oracle ERP Cloud to Oracle EPM Cloud application and write back to the Fusion system.

### Prerequisite's:

| ERP Fusion System       |                                                       |
|-------------------------|-------------------------------------------------------|
| Details.                |                                                       |
| Oracle ERP Fusion URL   | http://                                               |
| Username                | хххх                                                  |
| Password                | хххх                                                  |
| Charts of Account       | хххх                                                  |
| Name                    |                                                       |
| Ledger Name             | хххх                                                  |
| Segments and Segment    | Xxxx(epm configuration)                               |
| values                  |                                                       |
| Integration User        | GL_RUN_TRIAL_BALANCE_REPORT_PRIV,                     |
| Privileges              | GL_ENTER_BUDGET_AMOUNTS_FOR_FINANCIAL_REPORTING_PRIV, |
|                         | FUN_FSCM_REST_SERVICE_ACCESS_INTEGRATION_PRIV         |
| Integration predefined  | General Accountant, Journal Management, Period Close  |
| roles                   | Management                                            |
|                         |                                                       |
| Integration user custom | GL_RUN_TRIAL_BALANCE_REPORT_PRIV,                     |
| roles                   | FUN_FSCM_REST_SERVICE_ACCESS_INTEGRATION_PRIV         |

| ORACLE' EPM Cloud Planning: Camptra |              |                     |            |             | ⊢ ∯ 88 epm_ | default_cloud_admin 🔻 |
|-------------------------------------|--------------|---------------------|------------|-------------|-------------|-----------------------|
| Administrator                       | Financials   | Tasks               | Dashboards | Infolets    | Data        |                       |
| Activity Recent Favorites           | Reports      | + -<br>× -<br>Rules | Approvals  | Application | ,<br>Tools  |                       |
|                                     | -<br><br>IPM | Academy             |            |             |             |                       |
|                                     |              |                     |            |             |             |                       |

**Step1**: Login into Application by entering Credentials i.e., Username and Password, when we Login into Application the following homepage of EPM would be displayed.

Step2: Click on Global Navigator.

|               |                              |                  |            |             | ∯ 00 epm_c                            | lefault_cloud_admin ▼ |
|---------------|------------------------------|------------------|------------|-------------|---------------------------------------|-----------------------|
|               | \$<br>fill<br><br>Financials | Tasks            | Dashboards | Infolets    | Data                                  |                       |
| Administrator | Reports                      | + - X =<br>Rules | Approvals  | Application | , , , , , , , , , , , , , , , , , , , |                       |
|               | -<br><br>IPM                 | Academy          |            |             |                                       | 000°0                 |
|               |                              |                  |            |             |                                       |                       |

**Step 3:** After Click on Global Navigator, the following page should be displayed. Then click on "Data Management" under "Integration".

| Navigator                                                                                                    |                                                                                                    |                                                                                                    |                                                                                                    |                                                                                                    |
|----------------------------------------------------------------------------------------------------|----------------------------------------------------------------------------------------------------|----------------------------------------------------------------------------------------------------|----------------------------------------------------------------------------------------------------|----------------------------------------------------------------------------------------------------|
| Financials                                                                                                    | Application                                                                                                    | Tools                                                                                                    | P Academy                                                                                                    | Actions                                                                                                    |
| Financials         ③       Revenue         ④       Expense         ④       Balance Sheet         ④       Cash Flow         ⑥       Analysis         ⑦       Tasks         ⑦       Dashboards         ⑧       Infolets         ⑨       Reports         ●       Rules         ●       Approvals | Application         Image: Image: I | Tools         응       Appearance         응       Variables         소       Announcements         ▷       Artifact Labels         ○       Access Control         ඕ       Navigation Flows         ඕ       Daily Maintenance         ⓒ       Connections         日       Glone Environment         ①       Acter Preferences         IPH       User Preferences         IPH       Variable         ⑨       Insights | <ul> <li>Academy</li> <li>Access Simplified Interface</li> <li>Integration</li> <li>Data Load Settings</li> <li>Data Management</li> <li>Create and Manage</li> <li>Action Menus</li> <li>Alias Tables</li> <li>Dimensions</li> <li>Forms</li> <li>Rules</li> <li>Rules Security</li> <li>Smart Lists</li> <li>Currency Conversions</li> </ul> | Actions<br>Clear Cell Details<br>Copy Data<br>Copy Versions<br>Reporting<br>Explore Repository<br>Reporting Web Studio<br>Monitor and Explore<br>Application Diagnostics<br>System Reports<br>Workflow<br>Manage Approvals<br>Approval Unit<br>Approval Unit<br>Approval Unit<br>Approval Unit |
|                                                                                                    |                                                                                                    | <ul><li>☆ Configure</li><li>↔ ML Models</li></ul>                                                                                                    |                                                                                                    |                                                                                                    |

**Step 4:** After clicking on the Data Management, the following page would be displayed, then click on "Setup" then click on "Source System" under "Register".

| Workflow Setup                                                     |                             |                      |                                        |                                                                                  |               |        |        |
|--------------------------------------------------------------------|-----------------------------|----------------------|----------------------------------------|----------------------------------------------------------------------------------|---------------|--------|--------|
| Tasks                                                              | Source System               |                      |                                        |                                                                                  |               | ② Save | Cancel |
| Configure  • System Settings • Application Settings                | ✓ Source System             | Summary              |                                        |                                                                                  |               |        |        |
| Security Settings                                                  | View 🗸 👍 Add                | 💥 Delete 📑 Detach    | Configure Source (                     | Connection                                                                       |               |        |        |
| User Settings                                                      | Name                        | Type<br>File         | Description                            | Drill Through URL                                                                | Base Language |        |        |
| Register  Source System  Target Application                        | BALANCESHEETS<br>Demo       | File<br>File         |                                        |                                                                                  |               |        |        |
| Integration Setup                                                  | EBS<br>File<br>File1        | File<br>File<br>File | EBS General Ledger<br>load data        | https://ebs###-app.hap.iad.demoservices002.oraclepdemo<br>http://news.yahoo.com/ |               |        |        |
| Import Format     Location     Period Mapping     Category Mapping | JDE<br>Load<br>multi-sample | File<br>File         | JDE General Ledger<br>for loading data | https://jde###-app.hap.iad.demoservices002.oraclepdemo                           |               |        |        |
| Data Load Setup                                                    | PeopleSoft                  | File                 | PeopleSoft Genera                      | https://psf###-fscm.hap.iad.demoservices002.oraclepdem                           |               |        | -      |
| Check Rule Group     Check Entity Group                            |                             |                      |                                        |                                                                                  |               |        |        |
| Reports <ul> <li>Report Definition</li> </ul>                      | AMSFER : Detai              | ls                   |                                        |                                                                                  |               |        |        |
| Batch<br>Batch Definition                                          | * Source System N           | ype File 🗸           |                                        | Source System<br>Description                                                     |               |        |        |
|                                                                    |                             |                      |                                        | Unii Inrough UKL                                                                 | 12 <b>(</b>   |        |        |
|                                                                    | L                           |                      |                                        |                                                                                  |               |        |        |

**Step 5:** Click on "Add". Under "Details", provide all the mandatory information, then click on "Save"

| Workflow Setup                                                                                                    |                                                                    |                                                                               |                                                                           |                                                                                                    |               |
|----------------------------------------------------------------------------------------------------|--------------------------------------------------------------------|-------------------------------------------------------------------------------|---------------------------------------------------------------------------|----------------------------------------------------------------------------------------------------|---------------|
| Tasks                                                                                                    | Source System                                                      |                                                                               |                                                                           |                                                                                                    | ② Save Cancel |
| Configure<br>System Settings<br>Application Settings<br>Security Settings<br>User Settings<br>Register<br>Source System<br>Target Application                    | Source System View Add Name AMSFER BALANCESHEETS Cambrade JusionCl | Summary<br>» 2 Detach<br>Type<br>File<br>File<br>File<br>File<br>File<br>File | Configure Source Com<br>Description                                       | nection<br>Drill Through URL                                                                                                    | Base Language |
| Integration Setup<br>Import Format<br>Location<br>Period Mapping<br>Category Mapping<br>Data Load Setup<br>Logic Group<br>Check Rule Group<br>Check Entity Group | Demo<br>EBS<br>File<br>JDE<br>Load<br>multi-sample                 | File<br>File<br>File<br>File<br>File<br>File<br>Ett.                          | EBS General Ledger<br>load data<br>JDE General Ledger<br>for loading data | https://ebs###-app.hap.iad.demoservices002.oraclepdemo.<br>http://news.yahoo.com/<br>https://jde###-app.hap.iad.demoservices002.oraclepdemo | -<br>         |
| Reports  • Report Definition Batch • Batch Definition                                                                                                    | Source System N Source System N                                    | Type File<br>Oracle HCM Cloud<br>NetSuite<br>Oracle ERP Cloud                 |                                                                           | Source System<br>Description<br>Drill Through URL                                                                                           |               |

**Note**: Ensure that your "Source System Type" should be "Oracle ERP Cloud".

**Step 6:** Select Source system, then click on "Configure Source Connection", provide the credentials of source connection then click on "Test Connection".

| Workflow Setup                                                                                                    |                                                                                                    |               |
|----------------------------------------------------------------------------------------------------|----------------------------------------------------------------------------------------------------|---------------|
| Tasks                                                                                                    | Source System                                                                                                    | ③ Save Cancel |
| Configure<br>- System Settings<br>- Application Settings<br>- Security Settings<br>- User Settings<br>Register<br>- Source System<br>- Target Application<br>Integration Setup<br>- Import Format<br>- Location<br>- Period Mapping<br>- Category Mapping<br>Data Load Setup<br>- Logic Group<br>- Check Rule Group<br>- Check Entity Group | ✓ Source System Summary       Viev → ▲ Add ※ Delete Detach Initialize Configure Source Connection       Name       ComptraFusionGL       AMSFER       File       BALANCESHEETS       File       Demo       File       Load       multi-sample       New Services URI                                                                                                    |               |
| Reports<br>• Report Definition<br>Batch<br>• Batch Definition                                                                                                    | CamptraFusionC  Source System Source System Source System Source System Source System Source System Description Source System Source System CamptraFusionGL Source System CamptraFusionGL CamptraFusionGL CamptraFusinGL CamptraFusionGL Camp |               |

**Step 7:** Click on "OK" then click on "Save".

**Note:** Make sure that your fusion source connection should have General Ledger user access.

| Workflow Setup                                                                                                    |                                                                                                    |
|----------------------------------------------------------------------------------------------------|----------------------------------------------------------------------------------------------------|
| Tasks                                                                                                    | Source System                                                                                                    |
| Configure<br>Application Settings<br>Security Settings<br>User Settings<br>Register<br>Target Application<br>Integration Setup<br>Import Format<br>Location<br>Period Mapping<br>Category Mapping<br>Data Load Setup<br>Check Rule Group<br>Check Entity Group | Source System Summary View  Add  Detath Detath Det |
| Reports<br>• Report Definition<br>Batch<br>• Batch Definition                                                                                                    | CamptraFusionC  Configure Cancel  Configure Cancel Configure Cancel  Configure Cancel Cancel Cancel Cancel Cancel Cancel Cancel Cancel Cancel Cancel Cancel Cancel Cancel Cancel Cancel Cancel  |

Step 8: Click on "Configure".

| Tasks                                                        | Source System  |                   |                |                |            |                                                           |               |      | (?) Save Cancel |  |  |  |  |
|--------------------------------------------------------------|----------------|-------------------|----------------|----------------|------------|-----------------------------------------------------------|---------------|------|-----------------|--|--|--|--|
| Configure                                                    | Source System  |                   |                |                |            |                                                           |               |      |                 |  |  |  |  |
| System Settings     Application Settings                     | ▲ Source Syste |                   |                |                |            |                                                           |               |      |                 |  |  |  |  |
| <ul> <li>Security Settings</li> <li>User Settings</li> </ul> | view 👻 🜱 🗠     |                   | Detach         | Initialize     | Contigu    | re source connection                                      | 1-            |      | 10 m            |  |  |  |  |
|                                                              | Name           | Type              | (and           | Description    |            | Drill Through URL                                         | Base Language |      |                 |  |  |  |  |
| Register                                                     | Demo           | File              | 1000           |                |            |                                                           |               |      | <b>^</b>        |  |  |  |  |
| Source System                                                | EBS            | File              |                | EBS General    | Ledger     | https://ehs###-app.hap.iad.demoservices002.oraclendemo    |               |      |                 |  |  |  |  |
| Target Application                                           | File           | File              |                | load data      | Louger     | http://news.vahoo.com/                                    |               |      |                 |  |  |  |  |
|                                                              | File1          | File              | -              |                |            |                                                           |               |      |                 |  |  |  |  |
| Integration Setup                                            | JDE            | File              | Configure Sou  | rce Connection | 1          |                                                           | ×             |      |                 |  |  |  |  |
| Import Format                                                | Load           | File              |                |                |            |                                                           |               |      |                 |  |  |  |  |
| Location                                                     | multi-sample   | File              |                |                |            |                                                           |               |      |                 |  |  |  |  |
| Category Mapping                                             | NEWSOURCE      | File              |                |                | User Na    | ame Casey, brown                                          |               |      |                 |  |  |  |  |
|                                                              | PeopleSoft     | File              |                |                |            |                                                           |               |      |                 |  |  |  |  |
| Data Load Satur                                              | RAMYA          | File              |                |                | Passw      | vord •••••                                                |               |      | •               |  |  |  |  |
| Logic Group     Check Rule Group     Check Entity Group      |                |                   |                | Web            | Services I | URL https://fa-etar-dev1-saasfademo1.ds-fa.oraclepdemos.o | com           |      |                 |  |  |  |  |
| Reports <ul> <li>Report Definition</li> </ul>                | 🔏 CamptraFusi  | onGL : Details    |                |                |            | Test Connection Configure                                 | Cancel        |      |                 |  |  |  |  |
|                                                              | Source Sys     | tem Name Cam      | ptraFusionGL   |                |            | Source System Description                                 | n             |      |                 |  |  |  |  |
| Batch                                                        | * Source Sy    | stem Type Orac    | le ERP Cloud 💙 |                |            | Drill Through URL                                         |               | 1    |                 |  |  |  |  |
| Bacci Demildon                                               |                |                   |                |                |            |                                                           |               | 11.* |                 |  |  |  |  |
|                                                              | Budgeta        | Budgetary Control |                |                |            |                                                           |               |      |                 |  |  |  |  |
|                                                              |                |                   |                |                |            |                                                           |               |      |                 |  |  |  |  |
|                                                              | ∠ CamptraFusi  | onGL : Applicat   | ion Filter     |                |            |                                                           |               |      |                 |  |  |  |  |
|                                                              | Analia         | New Tilker        |                |                |            |                                                           |               |      |                 |  |  |  |  |

# Step 9: Click on "OK".

| Tasks                                                                                                    | Source System                                            |                                                    |                                 |                                                                        |                                                                                     |                                                  |               | ② Save | Cancel |
|----------------------------------------------------------------------------------------------------|----------------------------------------------------------|----------------------------------------------------|---------------------------------|------------------------------------------------------------------------|-------------------------------------------------------------------------------------|--------------------------------------------------|---------------|--------|--------|
| Configure<br>• System Settings<br>• Application Settings<br>• Security Settings<br>• User Settings                                                               | ✓ Source System<br>View → ♣ Add<br>Name                  | Summary<br>X Delete<br>Type                        | Detach                          | I <u>n</u> itialize Co<br>Description                                  | ifigure Source Connection                                                           |                                                  | Base Language |        |        |
| Register<br>• Source System<br>• Target Application                                                                                                    | AMSFER<br>BALANCESHEETS<br>Demo<br>EBS                   | File<br>File<br>File<br>File                       |                                 | EBS General Ledo                                                       | er https://ebs###-app.har                                                           | o.iad.demoservices002.oracleodemo.               |               |        |        |
| Integration Setup<br>Import Format<br>Location<br>Period Mapping<br>Category Mapping<br>Data Load Setup<br>Logic Group<br>Check Rule Group<br>Check Entity Group | File<br>File<br>JDE<br>Load<br>multi-sample<br>NEWSOURCE | File<br>File<br>File<br>File<br>File<br>Sile       | Confirmation<br>Source system C | load data<br>JDE General Ledg<br>for loading data<br>amptraFusionGL co | http://news.yahoo.com/<br>er https://jde###-app.hap<br>afiguration has been updated | successfully                                     |               |        | •      |
| Reports   Report Definition  Batch  Batch Definition                                                                                                    | CamptraFusion Source Sys Source System T Budgetary Con   | GL : Details<br>tem Camptra<br>me Oracle E<br>trol | FusionGL<br>RP Cloud 💙          |                                                                        | D                                                                                   | Source System<br>Description<br>nill Through URL |               |        |        |
|                                                                                                    | CamptraFusion                                            | GL : Applicat                                      | ion Filter                      |                                                                        |                                                                                     |                                                  |               |        |        |

**Step 10:** Click on "Initialize" then click on "OK" then click on "Save".

| Workflow Setup                                                                                                    |                                                                                                    |                                                                            |               |
|----------------------------------------------------------------------------------------------------|----------------------------------------------------------------------------------------------------|----------------------------------------------------------------------------|---------------|
| Tasks                                                                                                    | Source System                                                                                                    |                                                                            | ② Save Cancel |
| Tasks Configure System Settings Application Settings Security Settings User Settings Security Settings Register Source System Target Application Integration Setup Integration Setup Period Mapping Category Mapping Data Load Setup Logic Group | Source System View    Source System View   Austratuation Antisfer BALANCESHETS File BALANCESHETS File EBS File File File File File File File File |                                                                            | Save Cancel   |
| Check Rule Group     Check Entity Group  Reports     Report Definition  Batch     Batch Definition                                                                                                    | CamptraFusionGL : Det Source System Name Can Source System Type Ora Budgetary Control CamptraFusionGL : App                                       | ails  aptraFusionGL Source System Description Description Dnil Through URL |               |

**Step 11:** Click on "Workflow", under "Process Details" Click on "Refresh".

**Note:** Wait until that "Status" should be appeared in Green Colour check mark that means our initialization completed successfully.

| Workflow Setup                               |                |                                  |                       |                     |                          |                            |                 |                      |           |
|----------------------------------------------|----------------|----------------------------------|-----------------------|---------------------|--------------------------|----------------------------|-----------------|----------------------|-----------|
| Tasks                                        | Process Deta   | ils                              |                       |                     |                          |                            |                 |                      | Back      |
| Data Load                                    | View 🚽 🚷       | Refresh                          | » 🛃 🖂 o               | Detach              |                          |                            |                 |                      |           |
| Data Load Workbench                          |                |                                  |                       |                     |                          |                            |                 |                      |           |
| Data Load Rule     Data Load Mapping         | Proces         | s ID Status                      | Log                   | Location            | Process Name             | Rule Name                  | Source System   | Target Application   | ODI Sessi |
| <ul> <li>Data coad mapping</li> </ul>        |                | 241 ()                           | Show                  |                     | Initialize Source System |                            | CamptraFusionGL | i i get i pricettori |           |
| Other                                        |                | 240 🗳                            | Show                  |                     | Initialize Source System |                            | CamptraFusionGL |                      |           |
| Batch Execution                              |                | 239 🛷                            | Show                  |                     | Custom Script Execution  | Reset Environment (CAUTIO. |                 |                      |           |
| Report Execution                             |                |                                  |                       |                     |                          |                            |                 |                      |           |
| <ul> <li>System Maintenance Tasks</li> </ul> |                |                                  |                       |                     |                          |                            |                 |                      |           |
| Manihan                                      |                |                                  |                       |                     |                          |                            |                 |                      |           |
| Process Details                              |                |                                  |                       |                     |                          |                            |                 |                      |           |
| - Hoces Becans                               |                |                                  |                       |                     |                          |                            |                 |                      |           |
|                                              | 4              |                                  |                       |                     |                          |                            |                 |                      | •         |
|                                              | Columns Hidder | 2                                |                       |                     |                          |                            |                 |                      |           |
|                                              |                | -                                |                       |                     |                          |                            |                 |                      |           |
|                                              | Process St     | 'n                               |                       |                     |                          |                            |                 |                      |           |
|                                              | View -         | Detach                           |                       |                     |                          |                            |                 |                      |           |
|                                              | Chabura D      | Detach                           |                       |                     |                          | Designed Chest Time        |                 | Deserve Field Time   |           |
|                                              | Status P       | ocess scep<br>arting initializat | tion of Source System | m CamptraEusionGl   |                          | Aug 9, 2022 2:05:37 I      | 2M              | Process End Time     |           |
|                                              |                | arcing inicializat               | don of Source System  | in competer asional |                          | Aug 5, 2022 2105157 1      |                 |                      |           |
|                                              |                |                                  |                       |                     |                          |                            |                 |                      |           |
|                                              |                |                                  |                       |                     |                          |                            |                 |                      |           |
|                                              |                |                                  |                       |                     |                          |                            |                 |                      |           |
|                                              |                |                                  |                       |                     |                          |                            |                 |                      |           |
|                                              |                |                                  |                       |                     |                          |                            |                 |                      |           |
|                                              |                |                                  |                       |                     |                          |                            |                 |                      |           |
|                                              |                |                                  |                       |                     |                          |                            |                 |                      |           |
|                                              |                |                                  |                       |                     |                          |                            |                 |                      |           |
|                                              |                |                                  |                       |                     |                          |                            |                 |                      |           |
|                                              |                |                                  |                       |                     |                          |                            |                 |                      |           |
|                                              |                |                                  |                       |                     |                          |                            |                 |                      |           |
|                                              |                |                                  |                       |                     |                          |                            |                 |                      |           |

**Step 12:** The status should be successfully completed.

| Workflow Setup                                                |                |                      |                   |                 |                          |                           |                 |                           |                                       |
|---------------------------------------------------------------|----------------|----------------------|-------------------|-----------------|--------------------------|---------------------------|-----------------|---------------------------|---------------------------------------|
| Tasks                                                         | Process Detai  | ls                   |                   |                 |                          |                           |                 |                           | Back                                  |
| Data Load                                                     | View 👻 🔞 R     | efresh               | » 🛃 🔛 De          | etach           |                          |                           |                 |                           |                                       |
| <ul> <li>Data Load Workbench</li> </ul>                       |                |                      |                   |                 |                          |                           |                 |                           |                                       |
| <ul> <li>Data Load Kule</li> <li>Data Load Mapping</li> </ul> | Process        | ID Status            | Log               | Location        | Process Name             | Rule Name                 | Source System   | Target Application        | ODI Sessi                             |
|                                                               | 1              | 141 🥩                | Show              |                 | Initialize Source System |                           | CamptraFusionGL | UniversityUSChartofAccoun |                                       |
| Other                                                         |                | :40 🛷                | Show              |                 | Initialize Source System |                           | CamptraFusionGL |                           |                                       |
| <ul> <li>Batch Execution</li> </ul>                           |                | 39 🖋                 | Show              |                 | Custom Script Execution  | Reset Environment (CAUTIO |                 |                           |                                       |
| <ul> <li>Report Execution</li> </ul>                          |                |                      |                   |                 |                          |                           |                 |                           |                                       |
| <ul> <li>System maintenance rasks</li> </ul>                  |                |                      |                   |                 |                          |                           |                 |                           |                                       |
| Manihar                                                       |                |                      |                   |                 |                          |                           |                 |                           |                                       |
| Process Details                                               |                |                      |                   |                 |                          |                           |                 |                           |                                       |
| - Troccas Decara                                              |                |                      |                   |                 |                          |                           |                 |                           |                                       |
|                                                               | 4              |                      |                   |                 |                          |                           |                 |                           |                                       |
|                                                               |                |                      |                   |                 |                          |                           |                 |                           | ,                                     |
|                                                               | Columns Hidden |                      |                   |                 |                          |                           |                 |                           |                                       |
|                                                               | •              |                      |                   |                 |                          |                           |                 |                           |                                       |
|                                                               | Process Ste    | p                    |                   |                 |                          |                           |                 |                           |                                       |
|                                                               | View 🚽 🚮       | Detach               |                   |                 |                          |                           |                 |                           |                                       |
|                                                               | Status Pro     | cess Step            |                   |                 |                          | Process Start Time        |                 | Process End Time          |                                       |
|                                                               | 🛷 Sta          | rting initialization | of Source System  | CamptraFusionGL |                          | Aug 9, 2022 2:05:37 PM    |                 | Aug 9, 2022 2:19:54 PM    | · · · · · · · · · · · · · · · · · · · |
|                                                               | 🛷 Re           | reshing applicati    | on ADB_FinSvcsCh  | artofAccount    |                          | Aug 9, 2022 2:07:58 PM    |                 | Aug 9, 2022 2:08:35 PM    |                                       |
|                                                               | 🛷 Re           | reshing applicati    | on ANZChartofAcc  | ounts           |                          | Aug 9, 2022 2:08:35 PM    |                 | Aug 9, 2022 2:08:55 PM    |                                       |
|                                                               | 🛷 Re           | reshing applicati    | on AUCouncil      |                 |                          | Aug 9, 2022 2:08:55 PM    |                 | Aug 9, 2022 2:09:29 PM    |                                       |
|                                                               | 🛷 Re           | reshing applicati    | on CAChartofAcco  | unts            |                          | Aug 9, 2022 2:09:29 PM    |                 | Aug 9, 2022 2:10:04 PM    |                                       |
|                                                               | 🖌 🤗 Re         | reshing applicati    | on CNChartofAcco  | unts            |                          | Aug 9, 2022 2:10:04 PM    |                 | Aug 9, 2022 2:10:23 PM    |                                       |
|                                                               | 🛷 Re           | reshing applicati    | on DEChartofAcco  | unts            |                          | Aug 9, 2022 2:10:23 PM    |                 | Aug 9, 2022 2:10:41 PM    |                                       |
|                                                               | 🖌 Re           | reshing applicati    | on ESChartofAccou | ints            |                          | Aug 9, 2022 2:10:41 PM    |                 | Aug 9, 2022 2:11:16 PM    |                                       |
|                                                               |                |                      |                   |                 |                          | AUG 0 1000 0.11.17 04     |                 | ALL D. DOWN DUALDER DM    |                                       |
|                                                               |                |                      |                   |                 |                          |                           |                 |                           |                                       |
|                                                               |                |                      |                   |                 |                          |                           |                 |                           |                                       |
|                                                               |                |                      |                   |                 |                          |                           |                 |                           |                                       |
|                                                               |                |                      |                   |                 |                          |                           |                 |                           |                                       |
|                                                               |                |                      |                   |                 |                          |                           |                 |                           |                                       |
|                                                               |                |                      |                   |                 |                          |                           |                 |                           |                                       |

**Step 13:** Go to the Setup tab, click on "Target Application". Find your target application in "Target Application Summary".

**Note:** Ensure that your planning application should be your Target application, if you add any meta data in application don't forget to do "Refresh Metadata" and "Refresh Members".

|                                                                                                    |                                                                                                    |                                          |                                                                                                    |                              |                                                    |          | <b>3 5 2 1</b> | חור |
|----------------------------------------------------------------------------------------------------|----------------------------------------------------------------------------------------------------|------------------------------------------|----------------------------------------------------------------------------------------------------|------------------------------|----------------------------------------------------|----------|----------------|-----|
| ISKS                                                                                                    | Target Application                                                                                                    |                                          |                                                                                                    |                              |                                                    |          | 3 Jave         |     |
| ifigure<br>• System Settings                                                                                                    |                                                                                                    |                                          |                                                                                                    |                              |                                                    |          |                |     |
| <ul> <li>Application Settings</li> <li>Security Settings</li> </ul>                                                                                                    | Target Application Summary                                                                                                    |                                          |                                                                                                    |                              |                                                    |          |                |     |
| User Settings                                                                                                    | View 🗸 🚽 Add 💥 Delete 🙌 Refresh 🛃 👸                                                                                                    | Detach <u>R</u> efresh Metadata          | Refresh Members                                                                                     |                              |                                                    |          |                |     |
|                                                                                                    |                                                                                                    |                                          |                                                                                                    |                              |                                                    |          |                |     |
| iter                                                                                                    | Status Name                                                                                                    |                                          |                                                                                                    |                              |                                                    | Туре     |                |     |
| Source System                                                                                                    | ADB_FinSvcsChartofAccount                                                                                                    |                                          |                                                                                                    |                              |                                                    | Essbase  |                |     |
| <ul> <li>Target Application</li> </ul>                                                                                                    | <ul> <li>ANZChartofAccounts</li> </ul>                                                                                                    |                                          |                                                                                                    |                              |                                                    | Essbase  |                |     |
|                                                                                                    | AUCouncil                                                                                                    |                                          |                                                                                                    |                              |                                                    | Essbase  |                |     |
| Import Format                                                                                                    | CAChartofAccounts                                                                                                    |                                          |                                                                                                    |                              |                                                    | Essbase  |                | -   |
| Location                                                                                                    | Camptra                                                                                                    |                                          |                                                                                                    |                              |                                                    | Planning |                | -   |
| <ul> <li>Deried Manning</li> </ul>                                                                                                    | <ul> <li>EncliaitorAccounts</li> </ul>                                                                                                    |                                          |                                                                                                    |                              |                                                    | Cashaaa  |                |     |
| Category Mapping     Load Setup                                                                                                    | DEChartofAccounts                                                                                                    |                                          |                                                                                                    |                              |                                                    | EssDase  |                |     |
| Category Mapping     Load Setup     Logic Group     Check Rule Group     Check Entity Group                                                                                                    | DEChartofAccounts     Application Details     Name Camptra      Type Planning Deployment Mo     Dimension Details     Analization Ontone Business Bu                                                                                                    | de Classic                               |                                                                                                    |                              |                                                    | Essbase  |                |     |
| Category Mapping     Category Mapping     Logic Group     Check Rule Group     Check Entity Group                                                                                                    | DEChartofAccounts     Application Details     Name Camptra      Type Planning Deployment Mo     Dimension Details Application Options Business Ru     View      Add      Detail     Detail     Detail                                                                                                    | de Classic<br>ies                        |                                                                                                    |                              |                                                    | Essudse  |                |     |
| Category Mapping Category Mapping Load Setup Logic Group Check Rule Group Check Entity Group Sets Report Definition                                                                                                    | DEChartofAccounts      Application Details     Name Camptra G, Type Planning Deployment Mo     Dimension Details Application Options Business Ru     View - # Add * Detete Detach     Dimension Name                                                                                                    | de Classic<br>les<br>Create Drill Region | Target Dimension Class                                                                              |                              | Data Table Column Name                             | Essudse  | Sequence       |     |
| <ul> <li>Celtod Happing</li> <li>Category Mapping</li> <li>Load Setup</li> <li>Logic Group</li> <li>Check Rule Group</li> <li>Check Rule Group</li> <li>Check Entity Group</li> <li>rts</li> <li>Report Definition</li> </ul> | DEChartofAccounts      DEChartofAccounts      Application Details      Name Camptra C Type Flanning Deployment Mo     Dimension Details Application Options Business Ru     View      Add      Delete D Detach     Dimension Name     Account                                                                                                    | de Classic<br>les<br>Create Drill Ragion | Target Dimension Class<br>Account                                                                   | R                            | Data Table Column Name                             | Essuase  | Sequence       |     |
| Centor Happing     Category Happing     Load Setup     Logic Group     Check Rule Group     Check Rule Group     Check Rule Group     Check Rule Group     Check Entity Group     Setup Definition     Setup Definition       | DEChartofAccounts     DEChartofAccounts     Application Details     Name Camptra      Type Planning Deployment Mo     Dimension Details Application Options Business Ru     View      Add      Details     Domension Name     Account     Currency                                                                                                    | de Classic<br>les<br>Create Drill Ragion | Target Dimension Class<br>Account<br>Currency                                                       | Q.                           | Data Table Column Name                             |          | Sequence       |     |
| Category Mapping     Category Mapping     Load Setup     Logic Group     Check Rule Group     Check Rule Group     Check Entity Group      rts     Report Definition      Batch Definition                                    | DEChartofAccounts      DEChartofAccounts      Application Details     Name Camptra      Type Planning Deployment Mo     Dimension Details     Application Options     Business Ru     View      Add      Detach     Dimension Iname     Account     Currency     Entity                                                                                                    | de Classic<br>les<br>Create Drill Region | Target Dimension Class<br>Account<br>Currency<br>Enthy                                              | 94<br>94<br>94               | Data Table Column Name<br>ACCOUNT                  |          | Sequence       |     |
| Celtor Aspung     Category Mapping     Logic Group     Logic Group     Check Rule Group     Check Rule Group     Check Entity Group      rts     Report Definition     Batch Definition                                       | DEChattofAccounts      DEChattofAccounts      Application Details      Name Camptra      Type Flanning Deployment Mo     Dimension Details Application Options Business Ru     View      Add      Detail     Detach     Dimension Name     Account     Currency     Entity     Period                                                                                                    | de Classic<br>les<br>Create Drill Region | Target Dimension Class<br>Account<br>Currency<br>Entity<br>Period                                   | <u>d</u><br>d<br>d<br>d      | Data Table Column Name<br>ACCOUNT<br>ENTITY        |          | Sequence       |     |
| Category Happing Load Setup Load Setup Log(Group Check Rule Group Check Rule Group Check Rule Group Check Rule Group Check Rule Group Beach Definition                                                                        | DEChartofAccounts     DEChartofAccounts     Application Details     Type Planning Deployment Mo     Dimension Details Application Options Business Ru     View Add 20 Detach     Dimension Name     Account     Currency     Enthy     Period     Scenario                                                                                                    | de Classic<br>les<br>Create Drill Region | Target Dimension Class<br>Account<br>Currency<br>Entity<br>Period<br>Scenario                       | <u>d</u><br>d<br>d<br>d<br>d | Data Table Column Name<br>ACCOUNT<br>ENTITY        |          | Sequence       |     |
| Particul resping<br>Category Nepping<br>Load Setup<br>Logic Group<br>Check Rule Group<br>Check Rule Group<br>Other Kate Group<br>orts<br>Report Definition<br>h<br>Batch Definition                                           | DEChartofAccounts      Application Details     Name Camptra      Type Planning Deployment Mo     Dimension Details Application Options Business Ru     View      Add      Detach     Dimension Iname     Account     Currency     Entity     Period     Scenario     Version                                                                                                    | de Classic                               | Target Dimension Class<br>Account<br>Currency<br>Enthy<br>Period<br>Scenario<br>Version             | 4<br>4<br>4<br>4<br>4<br>4   | Data Table Column Name<br>ACCOUNT<br>ENTITY        |          | Sequence       |     |
| Pelick resping     Category Nepping     Load Setup     Logic Group     Check Rule Group     Check Rule Group     Check Entity Group     orts     Report Definition     h     Batch Definition                                 | DEChartofAccounts     DEChartofAccounts     Application Details     Name Camptra      Type Planning Deployment Mo     Dimension Details Application Options Business Ru     View      Add      Detail     Details     Details     Det | de Classic<br>les<br>Create Drill Region | Target Dimension Class<br>Account<br>Currency<br>Entity<br>Period<br>Scenario<br>Version<br>Version |                              | Data Table Column Name<br>ACCOUNT<br>ENTITY<br>UD1 |          | Sequence       |     |

**Step 14:** Click on "Import Format", click on "Add", under Details provide import format "Name" then select "Source" and "Target".

| Workflow Setup                                                                                                    |                                                                                                    |                                             |                                         |
|----------------------------------------------------------------------------------------------------|----------------------------------------------------------------------------------------------------|---------------------------------------------|-----------------------------------------|
| Tasks                                                                                                    | Import Format                                                                                                    |                                             | ③ Save Cancel                           |
| Configure<br>System Settings<br>Application Settings<br>Security Settings<br>User Settings                                                                                                    | Import Format Summary       View →                                                                                                    |                                             | i i                                     |
| Register<br>• Source System<br>• Target Application                                                                                                    | Status Name                                                                                                    | Source<br>EBS<br>File<br>USChartofAccounts  | Target<br>Camptra<br>Camptra<br>Camptra |
| Integration Setup<br>Import Format<br>Location<br>Period Mapping<br>Category Mapping                                                                                                    |                                                                                                    |                                             |                                         |
| Data Load Setup<br>Logic Group<br>Check Rule Group<br>Check Entity Group<br>Reports<br>Page 100 - 100 - 10 | Cetails      Concel EBS     Concel EBS     Con | scription<br>* Target Camptra<br>elimiter V | _                                       |
| Batch<br>• Batch Definition                                                                                                    |                                                                                                    |                                             |                                         |
|                                                                                                    | ∠ : Mappings                                                                                                    |                                             | •                                       |

**Step 15:** for example, in source select "USChartofAccounts" then click on "OK".

**Note:** Whenever you are selecting source, initially click on Reset and click on Search then you select your source.

| Search and Select: Source | ×                 |
|---------------------------|-------------------|
| ⊿ Search                  | A <u>d</u> vanced |
| Source                    |                   |
|                           | Search Reset      |
| Source                    |                   |
| UAEChartofAccounts        | <b>^</b>          |
| EUChartofAccounts         |                   |
| MXChartofAccounts         |                   |
| CNChartofAccounts         |                   |
| DEChartofAccounts         |                   |
| CAChartofAccounts         |                   |
| HCPayorUSChartofAccounts  |                   |
| USChartofAccounts         |                   |
| SEChartofAccounts         |                   |
| PLChartofAccounts         |                   |
| HealthcareUSChartofAccoun |                   |
| FinSvcsChartofAccounts    |                   |
| ADB_FinSvcsChartofAccount |                   |
| AUCouncil                 |                   |
| ANZChartofAccounts        |                   |
| Camptra                   | · · ·             |
| ★                         | +                 |
|                           | OK Cancel         |

**Step 16:** In Import format under Mappings, you should map all the necessary mappings

For example, for Account dimension, you must select Account as your Source in "Source Column".

**Note:** After Selecting of each dimension click on save.

| 🔟 TestIf: Mappings               |                |              |
|----------------------------------|----------------|--------------|
| View 🗸 🚮 Detach 🛛 Add 👻 🎗 Delete |                |              |
| Source Column Expression         | Add Expression | Target       |
| Account 🗸                        | 1              | Account      |
|                                  | 1              | Amount       |
| Account                          | /              | Entity       |
| Amount                           | /              | Plan Element |
| Amount Type                      | 1              | Version      |
| Company                          |                |              |
| Cost Center                      |                |              |
| Currency                         |                |              |
| Intercompany                     |                |              |
| Ledger                           |                |              |
| Line of business<br>Drodurt      |                |              |
| Scenario                         |                |              |
|                                  |                |              |

**Step 17:** Like that we must map all the mandatory Dimensions.

**Note**: Don't map Plan Element and Version because these dimensions are not existing in our fusion system.

| Tasks                                                                                                    | Import Format                                           |                | ② Save                 | Cancel |
|----------------------------------------------------------------------------------------------------|---------------------------------------------------------|----------------|------------------------|--------|
| Configure<br>• System Settings<br>• Application Settings<br>• Security Settings<br>• User Settings<br>Register |                                                         |                |                        |        |
| Source System     Target Application                                                                           | Name Testif Description                                 |                |                        |        |
| Integration Setup<br>Import Format<br>Location<br>Period Mapping<br>Category Mapping                           | * Source USChartofAccounts 4 Target Camptra 4 Doill URL |                |                        | -      |
| Data Load Setup<br>• Logic Group                                                                               | // Testif: Mappings                                     |                |                        |        |
| Check Rule Group     Check Entity Group                                                                        | Source Column Expression                                | Add Expression | Target                 |        |
|                                                                                                    | Amount V                                                | 1              | Amount                 |        |
| Report Definition                                                                                              | Cost Center V                                           |                | Entity<br>Plan Element |        |
|                                                                                                    | v                                                       | 1              | Version                |        |
| Batch Definition                                                                                               |                                                         |                |                        |        |

**Step 18:** Click on "Location", Select "Target Application" then click on "Add". Under Details you must provide Name of the location and select Import Format then click on Save.

**Note:** Make sure that Source & Target should be same that you created in Source system and Target Application.

| Workflow Setup                                                                             |                                                                                                    |               |
|--------------------------------------------------------------------------------------------|----------------------------------------------------------------------------------------------------|---------------|
| Tasks                                                                                      | Location                                                                                                    | ③ Save Cancel |
| Configure • System Settings                                                                | Target Application Camptra                                                                                                    |               |
| <ul> <li>Application Settings</li> <li>Security Settings</li> <li>User Settings</li> </ul> | ✓ Location<br>View → ♣Ad X Delete 🔯 🚮 Detach                                                                                                    |               |
| Register                                                                                   |                                                                                                    |               |
| <ul> <li>Source System</li> <li>Target Application</li> </ul>                              | Name Description Import Format Source Partition Key<br>75                                                                                        |               |
|                                                                                            | Camptra Camptra File 72                                                                                                    |               |
| Integration Setup<br>Import Format<br>Location<br>Period Mapping<br>Category Mapping       |                                                                                                    |               |
| Data Load Setup<br>Logic Group<br>Check Rule Group<br>Check Entity Group                   |                                                                                                    |               |
| Reports                                                                                    |                                                                                                    |               |
| Report Definition                                                                          |                                                                                                    |               |
| Batch<br>Batch Definition                                                                  | Cotails     Location Details     Integration Option                                                                                              |               |
|                                                                                            | TestLoc Description     TestLoc Description     TestLocation     Source USChartofAccounts     Functional Currency (NotE)     Logic Account Group |               |
|                                                                                            | Check Entity Group Check Rule Group                                                                                                    |               |

**Step 19:** Click on "Period Mapping" under "Integration Setup", then click on "Source mapping", Select your "Source System", "Source Application", "Target Application",

"Mapping Type" then click on "Add" and select "Source period Key" and "Target period Key" then click on "Save".

| Workflow Setup                                                                                        |                            |                       |                             |                    |                       |                    |                       |            |
|----------------------------------------------------------------------------------------------------|----------------------------|-----------------------|-----------------------------|--------------------|-----------------------|--------------------|-----------------------|------------|
| Tasks                                                                                                 | Period Mapping             |                       |                             |                    |                       |                    | ② Save                | Cancel     |
| Configure System Settings Application Settings Security Settings User Settings Register Source System | Global Mapping Application | Mapping Source Mappir | g<br>Source Application USC | nartofAccounts     | Target Application Ca | mptra 🗸 🗸          | Mapping Type Explicit | *          |
| Target Application                                                                                    | View - Add X Del           | lete 🗷 😰 🚮 Detac      | h                           |                    |                       |                    |                       |            |
| Integration Setup                                                                                     | Source Period Key          | Source Period Name    | Source Period               | Source Period Year | Target Period Key     | Target Period Name | Target Period Month   | Target Per |
| Import Format                                                                                         | 5/31/2022                  | 05-22                 | 05-22                       | 2022               | 5/31/2022             | 🔍 May-22           | Мау                   | FY22       |
| Cate of Mapping     Cate of Mapping     Logic Group     Check Rule Group     Check Entity Group       | 1                          |                       |                             |                    |                       |                    |                       |            |
| Report Definition                                                                                     |                            |                       |                             |                    |                       |                    |                       |            |
| Batch Batch Definition                                                                                |                            |                       |                             |                    |                       |                    |                       |            |
|                                                                                                    |                            |                       |                             |                    |                       |                    |                       | +          |
|                                                                                                    | Columns Hidden4            |                       |                             |                    |                       |                    |                       |            |
|                                                                                                    |                            |                       |                             |                    |                       |                    |                       |            |

**Step 20:** Click On "Category Mapping" then click on "Global Mapping". Write your "Category" and "Target Category" Then click on save.

**Note:** Category Mapping is for Scenario Dimension, for example Actual scenario (or) Forecast Scenario, hear we are importing to Actual Scenario.

| Category Mappin | g                 |             |           |   |                 | () Save | Cancel |
|-----------------|-------------------|-------------|-----------|---|-----------------|---------|--------|
|                 |                   |             |           |   |                 |         |        |
| Global Mapping  | Application Mappi | ng          |           |   |                 |         |        |
| View 👻 🚽 Add    | 🗙 Delete 🛛 🛃      | Detach      |           |   |                 |         |        |
| Category Key    | Category          | Description | Frequency |   | Target Category |         |        |
| 318             | Actual            |             | Monthly   | ~ | OEP_Actual      |         |        |
| 317             | Current           |             | Monthly   | ~ | Current         |         |        |
| 319             | OEP_Plan          |             | Monthly   | ~ | Budget          |         |        |
|                 |                   |             |           |   |                 |         |        |

**Step 21:** Click on Workflow, under "Data Load" click on "Data Load Rule" then click on Location, Select Point of View then Click on "OK".

Note: Make sure that you are in correct POV or not.

| Workflow Setup                                                                                                    |                                                                                                    |               |
|----------------------------------------------------------------------------------------------------|----------------------------------------------------------------------------------------------------|---------------|
| Tasks                                                                                                    | Data Load Rule                                                                                                    | ③ Save Cancel |
| Data Load<br>Data Load Workbench<br>Data Load Rule<br>Data Load Rule<br>Data Load Mapping<br>Other<br>Batch Execution<br>Parent Execution | ✓ Data Rule Summary         View → ⊕ Add % Delete ∰ Befresh Show → ☑ Detach         Status       Name         Category       Description         No data to display. |               |
| Pepore Execution     System Maintenance Tasks Monitor     Process Details                                                                 | Select Point of View ×<br>Location TestLoc<br>Period May-22<br>Category Actual<br>Set as Default Lock POV C<br>OK Cance                                              |               |
|                                                                                                    | Location TestLoc Period Hay-22 Category Actual Source USChartofAccounts Target Camptra                                                                               |               |

Step 22: Click on "Add", Under Details provide mandatory fields then click on "Save".

| Workflow Setup                                                           |                                                                                                    |                                                        |                 |               |
|--------------------------------------------------------------------------|----------------------------------------------------------------------------------------------------|--------------------------------------------------------|-----------------|---------------|
| Tasks                                                                    | Data Load Rule                                                                                                    |                                                        |                 | ② Save Cancel |
| Data Load<br>Data Load Workbench                                         | ✓ Data Rule Summary<br>View → Add X Delete @ Ref                                                                                                    | esh Show - Detach Execute Schedule                     | Cancel Schedule |               |
| <ul> <li>Data Load Rule</li> <li>Data Load Mapping</li> </ul>            | Status Name                                                                                                    | Category Desc<br>Actual                                | ription         |               |
| Other<br>Batch Execution<br>Report Execution<br>System Maintenance Tasks |                                                                                                    |                                                        |                 |               |
| Monitor                                                                  | ✓ Details                                                                                                    | ur.                                                    | Description     |               |
| Process Details                                                          | Category Actua     Penod Mapping Type     Defax     Tinclude Adjustment Periods No     Source Options Target Options O     Source Filters     View +      Add X Delete     E | it v v v v v v v v v v v v v v v v v v v               | Calendar        |               |
|                                                                          | Dimension Name                                                                                                    | Filter Condition                                       | Select          |               |
|                                                                          | Currency Type 🗸 🗸                                                                                                    | "Total"                                                |                 | A             |
|                                                                          | Scenario 🗸                                                                                                    | "Actual"                                               |                 |               |
|                                                                          | Product 🗸                                                                                                    | @ILvl0Descendants("All Product Values")                |                 |               |
|                                                                          | Ledger V                                                                                                    | @ILvl0Descendants("All Ledgers")                       |                 |               |
|                                                                          | Line of Business Y                                                                                                    | @ILvIODescendants("All Line of Business Values")       |                 | •             |
|                                                                          | Location TestLoc Period May-22 C                                                                                                    | ategory Actual Source USChartofAccounts Target Camptra |                 | •             |

Step 23: Under Source Options Select "Ledger", Click on Select (...)

| ource Options    | Target Option: | s Cus | tom Options                                      |    |     |
|------------------|----------------|-------|--------------------------------------------------|----|-----|
| Source Filter    | 5              |       |                                                  |    |     |
| View 👻 🕂 🖞       | dd 💥 Delete    | R     | Detach                                           |    |     |
| Dimension Name   |                |       | Filter Condition                                 | Se | ect |
| Amount Type      |                | ۷     | "YTD"                                            |    |     |
| Line of Business |                | ۷     | @ILvl0Descendants("All Line of Business Values") |    |     |
| Ledger           |                | ¥     | @ILvl0Descendants("All Ledgers")                 |    |     |
| Product          |                | ۷     | @ILvl0Descendants("All Product Values")          |    |     |
| Scenario         |                | ۷     | "Actual"                                         |    |     |
|                  |                |       |                                                  |    |     |
|                  |                |       |                                                  |    |     |

**Step 24**: Select "Use Qualified Member Name" as "Yes", Select ledger then click on '>', then click on "Ok".

| Member Selector                 |            | د                                            |
|---------------------------------|------------|----------------------------------------------|
| Dimension: Ledger               |            |                                              |
| Use Qualified Member Name Yes V |            |                                              |
| View 🗸 💦 🏠                      | Detach 📄 🛅 | View 🗸 🚮 Detach                              |
| Member List                     |            | Selected Members                             |
| China Secondary Ledger          |            |                                              |
| Corporate Primary Ledger        |            | "[Ledger].[All Ledgers].[US Primary Ledger]" |
| France Secondary Ledger         |            |                                              |
| > Germany Secondary Ledger      |            | Σ <sub>f</sub>                               |
| India Secondary Ledger          |            |                                              |
| Japan Secondary Ledger          |            | 2                                            |
| REPORTING PAB                   |            | <u>88</u>                                    |
| Switzerland Primary Ledger      |            |                                              |
| UK Secondary Ledger             |            | 8                                            |
| US IFRS Secondary Ledger        |            |                                              |
| > US Primary Ledger             |            |                                              |
| ▷ US RC SLA EUR                 |            |                                              |
| Close Monitor Set               |            |                                              |
| US Corp Ledger Set              |            |                                              |
| Dows Selected1                  |            |                                              |
| Rows Selected1                  |            |                                              |
|                                 |            |                                              |
|                                 |            |                                              |
|                                 |            | OK Cancel                                    |

**Step 25:** Click on "Data Load Mapping", Select Dimension from the Drop-down list.

| Workflow Setup                                                                                                    |                                                                                                    |               |
|----------------------------------------------------------------------------------------------------|----------------------------------------------------------------------------------------------------|---------------|
| Tasks                                                                                                    | Data Load Mapping                                                                                                    | ② Save Cancel |
| Tasks Data Load Data Load Workbench Data Load Mapping Other Batch Execution Report Execution System Maintenance Tasks Monitor Process Details | Data Load Mapping Umension: Account Account Data Data Table Column ACCOUNT Account Part Unite Part Generat Verv  Account Data Table Column ACCOUNT Column Account Account Target Value Target Value Change Sign Description | Save Cancel   |
|                                                                                                    | Location TestLoc Period May-22 Category Actual Source USChartofAccounts Target Camptra                                                                                                    |               |

**Step 26:** Click on "Explicit", click on "Add", select "Source Value" and "Target Value" then click on save

Note: Like This we follow for remaining Dimensions.

| Data Load Mapping                                     |                       | ③ Save C      | ancel |
|-------------------------------------------------------|-----------------------|---------------|-------|
| Dimensions Account                                    | Data Table Column UD3 |               |       |
| All Mappings Explicit Between In Multi Dimension Like |                       |               |       |
| View - Add X Delete 🔂 Detach Validate Refresh Valu    | es                    |               |       |
| Source Value<br>43000 Q 43000 Q                       | Description           | Apply to Rule | ~     |
|                                                       |                       |               |       |
|                                                       |                       |               |       |
|                                                       |                       |               |       |
|                                                       |                       |               |       |
|                                                       |                       |               |       |
|                                                       |                       |               |       |
|                                                       |                       |               |       |

**Step 27:** Once explicit mapping is done then click on "Like", click on "Add", select "Source value" as "\*" and provide "Target Value" as "IGNORE", provide "Rule Name" then click on "save"

| Dimensions Account ✓<br>All Mappings Explicit Between In Multi Dimension Like<br>View ↓ ♠ Add »  ☐ Detach Validate Refresh Values<br>Source Value Script Change Sign Rule Name Description | Data Load Mapping                |                             |        |                  |                 | ③ Save Cancel |
|----------------------------------------------------------------------------------------------------|----------------------------------|-----------------------------|--------|------------------|-----------------|---------------|
| All Mappings Explicit Between In Multi Dimension Like<br>View                                                                                                    | Dimensions Account               |                             |        | Data Table Colur | nn ACCOUNT      |               |
| View View Detach Validate Refresh Values                                                                                                    | All Mappings Explicit Between In | Multi Dimension Like        |        |                  |                 |               |
| Source Value Script Change Sign Rule Name Description                                                                                                    | View 🗸 👍 Add 🛛 » 🛃               | Detach Validate Refresh Val | ues    |                  |                 |               |
| Source Value Script Change Sign Rule Name Description                                                                                                    |                                  |                             |        |                  |                 |               |
| * IGNORE Q / IR2                                                                                                    | Source Value                     | Target Value IGNORE Q       | Script | Change Sign      | Rule Name<br>R2 | Description   |
|                                                                                                    |                                  |                             |        |                  |                 |               |
|                                                                                                    |                                  |                             |        |                  |                 |               |
|                                                                                                    |                                  |                             |        |                  |                 |               |

**Note:** Under "All Mappings", we are able to see the all mapping of particular dimensions.

Step 28: Like Account dimension we must follow for "Entity" dimension also

| Workflow Setup                                                                |                                                          |                                                                   |                                  |           |                   |
|-------------------------------------------------------------------------------|----------------------------------------------------------|-------------------------------------------------------------------|----------------------------------|-----------|-------------------|
| Tasks                                                                         | Data Load Mapping                                        |                                                                   |                                  | 3 Sav     | ve <u>C</u> ancel |
| Data Load<br>• Data Load Workbench<br>• Data Load Rule<br>• Data Load Mapping | Dimensions Entity                                        |                                                                   | Data Table Column ENTITY         |           |                   |
| Other<br>Batch Execution<br>Report Execution                                  | All Mappings Explicit Between<br>View  View  Export  Imp | n In Multi Dimension Like<br>port  Restore Mapping Delete Mapping | s Delete All Mappings 🛃 🚮 Detach |           | 4                 |
| System Maintenance Tasks                                                      | Туре                                                     | Source Value                                                      | Target Value                     | Rule Name | Description       |
| Monitor                                                                       | Explicit<br>Like                                         | 120<br>*                                                          | 120<br>IGNORE                    | R4        |                   |
| Process Details                                                               |                                                          | •                                                                 |                                  |           |                   |
|                                                                               |                                                          |                                                                   |                                  |           |                   |
| 1                                                                             |                                                          |                                                                   |                                  |           |                   |

**Step 29:** Select "Plan Element" then click on "like" in source type select (\*), Target value as "OEP\_Working"

| Workflow Setup                                                          |                                                     |                                       |           |               |
|-------------------------------------------------------------------------|-----------------------------------------------------|---------------------------------------|-----------|---------------|
| Tasks                                                                   | Data Load Mapping                                   |                                       |           | ② Save Cancel |
| Data Load<br>Data Load Workbench<br>Data Load Rule<br>Data Load Mapping | Dimensions (Plan Element V                          | Data Table Col                        | lumn UD2  |               |
| 04                                                                      | All Mappings Explicit Between In Multi Dimension Li | xe                                    |           |               |
| Batch Execution                                                         | View 🗸 Export 🔻 Import 🔻 Restore Mapping            | Delete Mappings Delete All Mappings 🔛 | Detach    |               |
| <ul> <li>Report Execution</li> <li>System Maintenance Tasks</li> </ul>  |                                                     |                                       |           |               |
|                                                                         | Type Source Value                                   | Target Value                          | Rule Name | Description   |
| Monitor                                                                 | Like                                                | UFS_Load                              | RI        |               |
| <ul> <li>Process Details</li> </ul>                                     |                                                     |                                       |           |               |
|                                                                         |                                                     |                                       |           |               |
|                                                                         |                                                     |                                       |           |               |
|                                                                         |                                                     |                                       |           |               |
| ·                                                                       |                                                     |                                       |           |               |

**Step 30:** Like "Plan Element" we have to map "Version also".

| Workflow Setup                                                          |                                                       |                                                |                       |
|-------------------------------------------------------------------------|-------------------------------------------------------|------------------------------------------------|-----------------------|
| Tasks                                                                   | Data Load Mapping                                     |                                                | Save Cancel           |
| Data Load<br>Data Load Workbench<br>Data Load Rule<br>Data Load Mapping | Dimensions (Version                                   | Data Table Column UD;                          | L                     |
|                                                                         | All Mappings Explicit Between In Multi Dimension Like | e                                              |                       |
| Batch Execution                                                         | View   Export   Import  Restore Mapping               | Delete Mappings Delete All Mappings 🛃 🛃 Detach |                       |
| <ul> <li>Report Execution</li> <li>System Maintenance Tasks</li> </ul>  |                                                       |                                                |                       |
|                                                                         | Type Source Value                                     | Target Value                                   | Rule Name Description |
| Monitor                                                                 | Like *                                                | OEP_Working                                    | R2                    |
| <ul> <li>Process Details</li> </ul>                                     |                                                       |                                                |                       |
|                                                                         |                                                       |                                                |                       |
|                                                                         |                                                       |                                                |                       |
|                                                                         |                                                       |                                                |                       |

**Step 31:** Again, go to "Data load Rule" then click on "Execute". Enable Check box "import from source" then click on Run.

Note: Make sure that your status should be Successful.

| Workflow Setup                                                                |                                                                                                    |                          |                                                                   |                                                 |             |   |             |
|-------------------------------------------------------------------------------|----------------------------------------------------------------------------------------------------|--------------------------|-------------------------------------------------------------------|-------------------------------------------------|-------------|---|-------------|
| Tasks                                                                         | Data Load Rule                                                                                                    |                          |                                                                   |                                                 |             | ( | Save Cancel |
| Data Load<br>• Data Load Workbench<br>• Data Load Rule<br>• Data Load Mapping | ✓ Data Rule Summary       View → ♣ Add ※ Delete       Status       Name       ✓ Rrule                                                   | efresh Show <del>v</del> | Detach Execute                                                    | Schedule Canc<br>Category Description<br>Actual | el Schedule |   | Î           |
| Other<br>Batch Execution<br>Report Execution<br>System Maintenance Tasks      | ⊿ Details                                                                                                    | E                        | Import from Source                                                | ×                                               |             |   |             |
| Monitor  • Process Details                                                    | Name Rrule<br>Category Actual<br>* Period Mapping Type Default *<br>* Include Adjustment No<br>Periods<br>Source Options Target Options | Custom Options           | Recalculate  Export to Target Execute Check * Start Period May-22 | Description<br>Target Plan Type<br>Calendar     | OEP_FS      | 9 |             |
|                                                                               | ✓ Source Filters<br>View → ♣ Add ★ Delete                                                                                               | Detach                   | * End Period May-22 V<br>Import Mode Replace V                    |                                                 | Calan       |   |             |
|                                                                               | Cost Center   Intercompany                                                                                                    | @ILvl0Deso<br>@ILvl0Deso | Export Mode Store Data                                            |                                                 | Select      |   | -           |
|                                                                               |                                                                                                    |                          |                                                                   |                                                 |             |   |             |
|                                                                               | Balance Amount 🗸                                                                                                    | "Ending Balan            | ce"                                                               |                                                 |             |   | •           |
|                                                                               |                                                                                                    |                          |                                                                   |                                                 |             |   |             |

**Step 32:** Click on "Process Details", Make sure that your status should be Successful (under "status" green colour check mark would be appeared.

| asks                                                          | Process [ | Details   |              |           |          |               |               |                  |                          |     |
|---------------------------------------------------------------|-----------|-----------|--------------|-----------|----------|---------------|---------------|------------------|--------------------------|-----|
| ita Load                                                      | View 🗸    | Refres    | h            | » 🛃 🔒     | Detach   |               |               |                  |                          |     |
| <ul> <li>Data Load Workbench</li> </ul>                       |           |           |              |           |          |               |               |                  |                          |     |
| <ul> <li>Data Load Rule</li> <li>Data Load Mapping</li> </ul> | Pi        | rocess ID | Status       | Log       | Location | Process Name  | Rule Name     | Source System    | Target Application       | ODI |
|                                                               |           | 288       |              | Show      |          | Purge Process |               |                  |                          |     |
| er                                                            |           | 200       |              | Show      |          | Purge Process |               |                  |                          |     |
| <ul> <li>Batch Execution</li> </ul>                           |           | 204       |              | Show      | Tacklas  | Purge Process | TestDula      | CametraEusienCl  | Cametra                  |     |
| <ul> <li>Report Execution</li> </ul>                          |           | 202       | ~            | Show      | TestLoc  | Data Load     | TestRule      | CampurarusionGL  | Campba                   |     |
| <ul> <li>System Maintenance Tasks</li> </ul>                  |           | 201       | ě            | Show      | TestLoc  | Data Load     | TestRule      | CamptraFusionGL  | Camptra                  |     |
|                                                               |           | 200       | ~            | Show      | TestLoc  | Data Load     | TestRule      | Camptral usionGL | Camptra                  |     |
| itor                                                          |           | 273       | à            | Show      | TestLoc  | Data Load     | TestPule      | Camptral usionGL | Camptra                  |     |
| Process Details                                               |           | 270       | ă            | Show      | Testiloc | Data Load     | TestPule      | Camptral usionGL | Camptra                  |     |
|                                                               |           | 277       |              | Chew      | reactor  | Data Lodu     | reactore      | EDM              | Campbra                  |     |
|                                                               | View 👻    | 🚽 Deta    | ich          |           |          |               |               |                  |                          |     |
|                                                               | Status    | Process   | Sten         |           |          |               | Process Start | Time             | Process End Time         |     |
|                                                               |           | Purge so  | ource system | m HCM WEP |          |               | Aug 10, 2022  | 10:53:58 AM      | Aug 10, 2022 10:53:58 AM |     |
|                                                               |           |           |              |           |          |               |               |                  |                          |     |
|                                                               |           |           |              |           |          |               |               |                  |                          |     |

**Step 33:** Click on "Data Load Workbench", In "Load Data" we find weather the data is coming or not. If it is done success fully it should be highlighted with "Gold colour fish symbol"

**Note:** After importing Successfully, then only we will do export.

| Workflow Setup                                                                                  |           |                    |              |                |         |                |             |                        |                           |           |
|-------------------------------------------------------------------------------------------------|-----------|--------------------|--------------|----------------|---------|----------------|-------------|------------------------|---------------------------|-----------|
| Tasks                                                                                           |           | Import             |              | Validate       |         | Ехр            | ort         |                        | Check                     |           |
| Data Load<br>Data Load Workbench<br>Data Load Rule<br>Data Load Mapping                         | Load Data |                    |              |                | N       |                | - 0 Menn    |                        |                           |           |
| Other                                                                                           | view + r  | Show +             | Download Ten | nplate 🔹 🕅     | * EV    | Detach         | Can wrap    |                        |                           |           |
| <ul> <li>Batch Execution</li> <li>Report Execution</li> <li>System Maintenance Tasks</li> </ul> | 2         | Source-Cost Center | Entity       | Source-Account | Account | Source-Version | Version     | Source-Plan<br>Element | Plan Element              |           |
|                                                                                                 |           | 231                | IGNORE       | 64550          | IGNORE  |                | OEP_Working |                        | OFS_Load                  |           |
| Monitor                                                                                         |           | 231                | IGNORE       | 65110          | IGNORE  |                | OEP_Working |                        | OFS_Load                  |           |
| <ul> <li>Process Details</li> </ul>                                                             |           | 231                | IGNORE       | 65600          | IGNORE  |                | OEP_Working |                        | OFS_Load                  |           |
|                                                                                                 |           | 231                | IGNORE       | 91000          | IGNORE  |                | OEP_Working |                        | OFS_Load                  |           |
|                                                                                                 |           | 232                | IGNORE       | 60110          | IGNORE  |                | OEP_Working |                        | OFS_Load                  | 2         |
|                                                                                                 |           | 232                | IGNORE       | 60220          | IGNORE  |                | OEP_Working |                        | OFS_Load                  |           |
| 4                                                                                               |           | 232                | IGNORE       | 63170          | IGNORE  |                | OEP_Working |                        | OFS_Load                  |           |
|                                                                                                 | <         | 232                | IGNORE       | 63521          | IGNORE  |                | OEP_Working |                        | OFS_Load                  |           |
|                                                                                                 |           | 232                | IGNORE       | 63530          | IGNORE  |                | OEP_Working |                        | OFS_Load                  |           |
|                                                                                                 |           | 232                | IGNORE       | 63531          | IGNORE  |                | OEP_Working |                        | OFS_Load                  |           |
|                                                                                                 |           | 232                | IGNORE       | 63541          | IGNORE  |                | OEP_Working |                        | OFS_Load                  |           |
|                                                                                                 |           | 232                | IGNORE       | 63544          | IGNORE  |                | OEP_Working |                        | OFS_Load                  |           |
|                                                                                                 |           | 232                | IGNORE       | 63580          | IGNORE  |                | OEP_Working |                        | OFS_Load                  |           |
|                                                                                                 |           | 232                | IGNORE       | 64210          | IGNORE  |                | OEP_Working |                        | OFS_Load                  |           |
|                                                                                                 |           | 232                | IGNORE       | 64220          | IGNORE  |                | OEP_Working |                        | OFS_Load                  |           |
|                                                                                                 |           | 232                | IGNORE       | 64300          | IGNORE  |                | OEP_Working |                        | OFS_Load                  |           |
|                                                                                                 |           | 232                | IGNORE       | 64510          | IGNORE  |                | OEP_Working |                        | OFS_Load                  |           |
|                                                                                                 |           | 232                | IGNORE       | 64550          | IGNORE  |                | OEP_Working |                        | OFS_Load                  |           |
|                                                                                                 |           | 232                | IGNORE       | 65110          | IGNORE  |                | OEP_Working |                        | OFS_Load                  |           |
|                                                                                                 |           | 232                | IGNORE       | 65600          | IGNORE  |                | OEP_Working |                        | OFS_Load                  | 1         |
|                                                                                                 |           | 232                | IGNORE       | 91000          | IGNORE  |                | OEP_Working |                        | OFS_Load                  | •         |
|                                                                                                 | •         |                    |              |                |         |                |             |                        |                           | +         |
|                                                                                                 | Columns H | idden47            |              |                |         |                |             |                        | Total Number Of R<br>2406 | ecords: : |

Step 34: Click on "export", then click "ok"

| asks<br>ta Load                                                   |           | Import<br>Imp      |             | Validate               | Export  |                |             | Check       | Check                      |           |  |
|-------------------------------------------------------------------|-----------|--------------------|-------------|------------------------|---------|----------------|-------------|-------------|----------------------------|-----------|--|
| Data Load Rule     Data Load Mapping                              | Load Data |                    |             |                        |         |                |             |             |                            |           |  |
|                                                                   | View 👻 F  | Format 🚽 Show 👻    | Download Te | emplate 🔻 🕅 🖻          |         | Freeze detad   | :h 🚽 Wrap   |             |                            |           |  |
| her                                                               |           |                    |             |                        |         |                |             |             |                            |           |  |
| Batch Execution     Report Execution     System Maintenance Tasks | 2         | Source-Cost Center | Entity      | Source-Account         | Account | Source-Version | Version     | Source-Plan | Plan Element               |           |  |
|                                                                   |           | 231                | IGNORE      | 64550                  | IGNORE  |                | OEP Working | Licitient   | OFS Load                   |           |  |
| ites                                                              |           | 231                | IGNORE      | 65110                  | IGNORE  |                | OEP Working |             | OFS Load                   |           |  |
| - Drosses Dataile                                                 |           | 231                | IGNORE      | 65600                  | IGNORE  |                | OEP Working |             | OFS Load                   |           |  |
| <ul> <li>Process Details</li> </ul>                               |           | 231                | IGNORE      | 04000                  | TOUGHT  |                | OEP Working |             | OFS Load                   |           |  |
|                                                                   |           | 232                | IGNORE Exe  | ecution Mode Option    |         | ×              | OEP Working |             | OFS Load                   |           |  |
|                                                                   |           | 232                | IGNORE      |                        |         |                | OEP Working |             | OFS Load                   |           |  |
|                                                                   |           | 232                | IGNORE      | Export Mode Store Data | ~       |                | OEP Working |             | OFS Load                   |           |  |
|                                                                   |           | 232                | IGNORE      |                        |         |                | OEP Working |             | OFS Load                   |           |  |
|                                                                   |           | 232                | IGNORE E    | xecution Mode Online 🗸 |         |                | OEP Working |             | OFS Load                   |           |  |
|                                                                   |           | 232                | IGNORE      |                        |         |                | OEP Working |             | OFS Load                   |           |  |
|                                                                   |           | 232                | IGNORE      |                        | OK      | Cancel         | OEP Working |             | OFS Load                   |           |  |
|                                                                   |           | 232                | IGNORE      | TTUU                   | IONO    |                | OEP Working |             | OFS Load                   |           |  |
|                                                                   |           | 232                | IGNORE      | 63580                  | IGNORE  |                | OEP Working |             | OFS Load                   |           |  |
|                                                                   |           | 232                | IGNORE      | 64210                  | IGNORE  |                | OEP Working |             | OFS Load                   |           |  |
|                                                                   |           | 232                | IGNORE      | 64220                  | IGNORE  |                | OEP_Working |             | OFS_Load                   |           |  |
|                                                                   |           | 232                | IGNORE      | 64300                  | IGNORE  |                | OEP Working |             | OFS_Load                   |           |  |
|                                                                   |           | 232                | IGNORE      | 64510                  | IGNORE  |                | OEP Working |             | OFS Load                   |           |  |
|                                                                   |           | 232                | IGNORE      | 64550                  | IGNORE  |                | OEP Working |             | OFS Load                   |           |  |
|                                                                   |           | 232                | IGNORE      | 65110                  | IGNORE  |                | OEP Working |             | OFS Load                   |           |  |
|                                                                   |           | 232                | IGNORE      | 65600                  | IGNORE  |                | OEP Working |             | OFS Load                   |           |  |
|                                                                   |           | 232                | IGNORE      | 91000                  | IGNORE  |                | OEP_Working |             | OFS_Load                   |           |  |
|                                                                   |           |                    |             |                        |         |                |             |             |                            | +         |  |
|                                                                   | Columns H | idden47            |             |                        |         |                |             |             | Total Number Of Re<br>2406 | ecords: : |  |
|                                                                   |           |                    |             |                        |         |                |             |             |                            |           |  |

Step 35: Finally, "exporting also completed successfully"

| Workflow Setup                                                         |           |          |            |                   |                |         |                                       |             |                        |                            |                                       |
|------------------------------------------------------------------------|-----------|----------|------------|-------------------|----------------|---------|---------------------------------------|-------------|------------------------|----------------------------|---------------------------------------|
| Tasks                                                                  |           | Impor    | t          |                   | Validate       |         | Export                                | 7           |                        | Check                      |                                       |
|                                                                        |           | - )      |            |                   |                |         |                                       |             |                        |                            |                                       |
| Data Load                                                              |           |          |            |                   |                |         | · · · · · · · · · · · · · · · · · · · |             |                        |                            |                                       |
| <ul> <li>Data Load Workbench</li> <li>Data Load Rule</li> </ul>        |           |          |            |                   |                |         |                                       |             |                        |                            |                                       |
| Data Load Mapping                                                      | Load Data |          |            |                   |                |         |                                       |             |                        |                            |                                       |
|                                                                        | View - F  | format - | Show -     | Download Tomolate |                | 🗟 🖌 🖂   | Ereeze Z Detach                       | d Wran      |                        |                            |                                       |
| Other                                                                  | VIEW V    | onnac +  | 311047 \$  | Download Template |                |         | Detach                                | (= widp     |                        |                            |                                       |
| Batch Execution                                                        |           |          |            |                   |                |         |                                       |             |                        |                            |                                       |
| <ul> <li>Report Execution</li> <li>System Maintenance Tasks</li> </ul> | 2         | Source-O | ost Center | Entity            | Source-Account | Account | Source-Version                        | Version     | Source-Plan<br>Element | Plan Element               |                                       |
|                                                                        |           | 231      |            | IGNORE            | 64550          | IGNORE  |                                       | OEP_Working |                        | OFS_Load                   | · · · · · · · · · · · · · · · · · · · |
| Monitor                                                                |           | 231      |            | IGNORE            | 65110          | IGNORE  |                                       | OEP_Working |                        | OFS_Load                   |                                       |
| <ul> <li>Process Details</li> </ul>                                    |           | 231      |            | IGNORE            | 65600          | IGNORE  |                                       | OEP_Working |                        | OFS_Load                   |                                       |
|                                                                        |           | 231      |            | IGNORE            | 91000          | IGNORE  |                                       | OEP_Working |                        | OFS_Load                   |                                       |
|                                                                        |           | 232      |            | IGNORE            | 60110          | IGNORE  |                                       | OEP_Working |                        | OFS_Load                   | 2                                     |
|                                                                        |           | 232      |            | IGNORE            | 60220          | IGNORE  |                                       | OEP_Working |                        | OFS_Load                   |                                       |
|                                                                        |           | 232      |            | IGNORE            | 63170          | IGNORE  |                                       | OEP_Working |                        | OFS_Load                   |                                       |
|                                                                        | •         | 232      |            | IGNORE            | 63521          | IGNORE  |                                       | OEP_Working |                        | OFS_Load                   |                                       |
|                                                                        |           | 232      |            | IGNORE            | 63530          | IGNORE  |                                       | OEP_Working |                        | OFS_Load                   |                                       |
|                                                                        |           | 232      |            | IGNORE            | 63531          | IGNORE  |                                       | OEP_Working |                        | OFS_Load                   |                                       |
|                                                                        |           | 232      |            | IGNORE            | 63541          | IGNORE  |                                       | OEP_Working |                        | OFS_Load                   |                                       |
|                                                                        |           | 232      |            | IGNORE            | 63544          | IGNORE  |                                       | OEP_Working |                        | OFS_Load                   |                                       |
|                                                                        |           | 232      |            | IGNORE            | 63580          | IGNORE  |                                       | OEP_Working |                        | OFS_Load                   |                                       |
|                                                                        |           | 232      |            | IGNORE            | 64210          | IGNORE  |                                       | OEP_Working |                        | OFS_Load                   |                                       |
|                                                                        |           | 232      |            | IGNORE            | 64220          | IGNORE  |                                       | OEP_Working |                        | OFS_Load                   |                                       |
|                                                                        |           | 232      |            | IGNORE            | 64300          | IGNORE  |                                       | OEP_Working |                        | OFS_Load                   |                                       |
|                                                                        |           | 232      |            | IGNORE            | 64510          | IGNORE  |                                       | OEP_Working |                        | OFS_Load                   |                                       |
|                                                                        |           | 232      |            | IGNORE            | 64550          | IGNORE  |                                       | OEP_Working |                        | OFS_Load                   |                                       |
|                                                                        |           | 232      |            | IGNORE            | 65110          | IGNORE  |                                       | OEP_Working |                        | OFS_Load                   |                                       |
|                                                                        |           | 232      |            | IGNORE            | 65600          | IGNORE  |                                       | OEP_Working |                        | OFS_Load                   | 1                                     |
|                                                                        |           | 232      |            | IGNORE            | 91000          | IGNORE  |                                       | OEP_Working |                        | OFS_Load                   | •                                     |
|                                                                        | •         |          |            |                   |                |         |                                       |             |                        |                            | +                                     |
|                                                                        | Columns H | idden47  |            |                   |                |         |                                       |             |                        | Total Number Of Re<br>2406 | cords: :                              |

**Step 36:** Finally, we can see Data in our "Planning application".

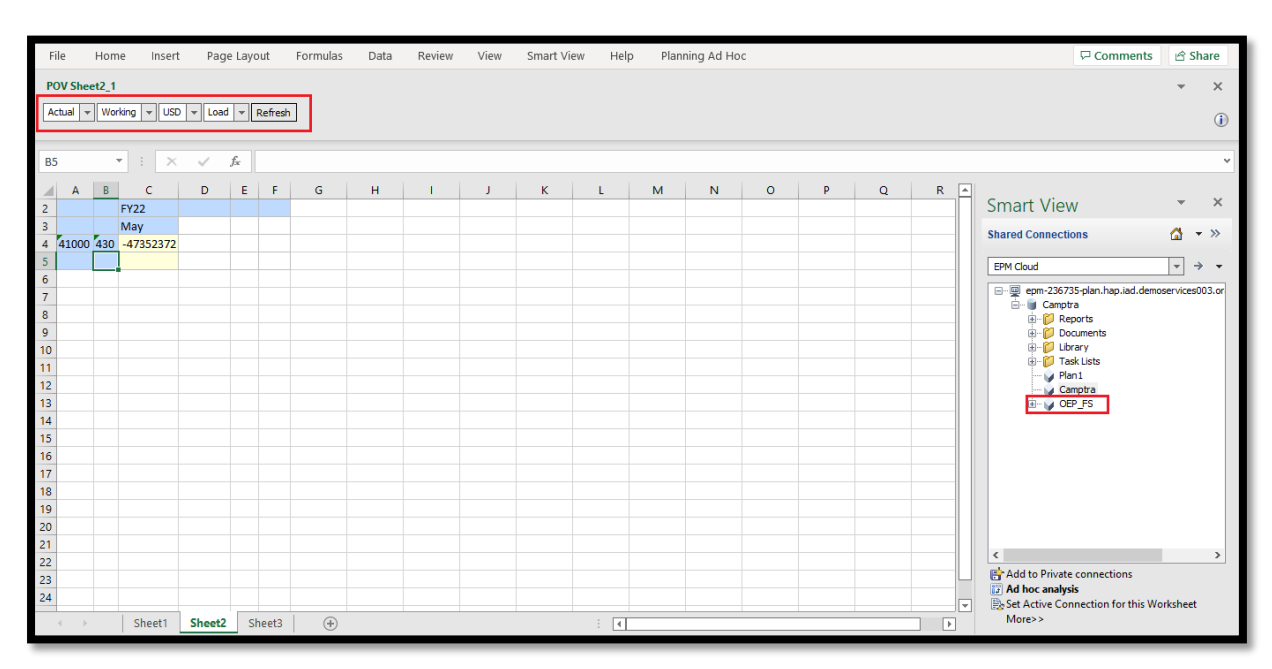

# Writing Back EPM Cloud Budget to the Budgetary Control

#### Prerequisite's:

| ERP Fusion System Details.   |                                                                    |
|------------------------------|--------------------------------------------------------------------|
| Oracle ERP Fusion URL        | http://                                                            |
| Username                     | ХХХХ                                                               |
| Password                     | XXXX                                                               |
| Available periods for        | ХХХХ                                                               |
| budgeting                    |                                                                    |
| Budgetary control name       | ХХХХ                                                               |
| Source Budget Type           | XXXX                                                               |
| Integration User Privileges  | GL_ENTER_BUDGET_AMOUNTS_FOR_FINANCIAL_REPORTING_PRIV               |
| Integration predefined roles | General Accountant, Journal Management, Period Close<br>Management |
|                              |                                                                    |
| Integration user custom      | GL_ENTER_BUDGET_AMOUNTS_FOR_FINANCIAL_REPORTING_PRIV               |
| roles                        |                                                                    |

**Step 1**: Login into Application by entering Credentials i.e., Username and Password, when we Login into Application the following homepage of EPM would be displayed.

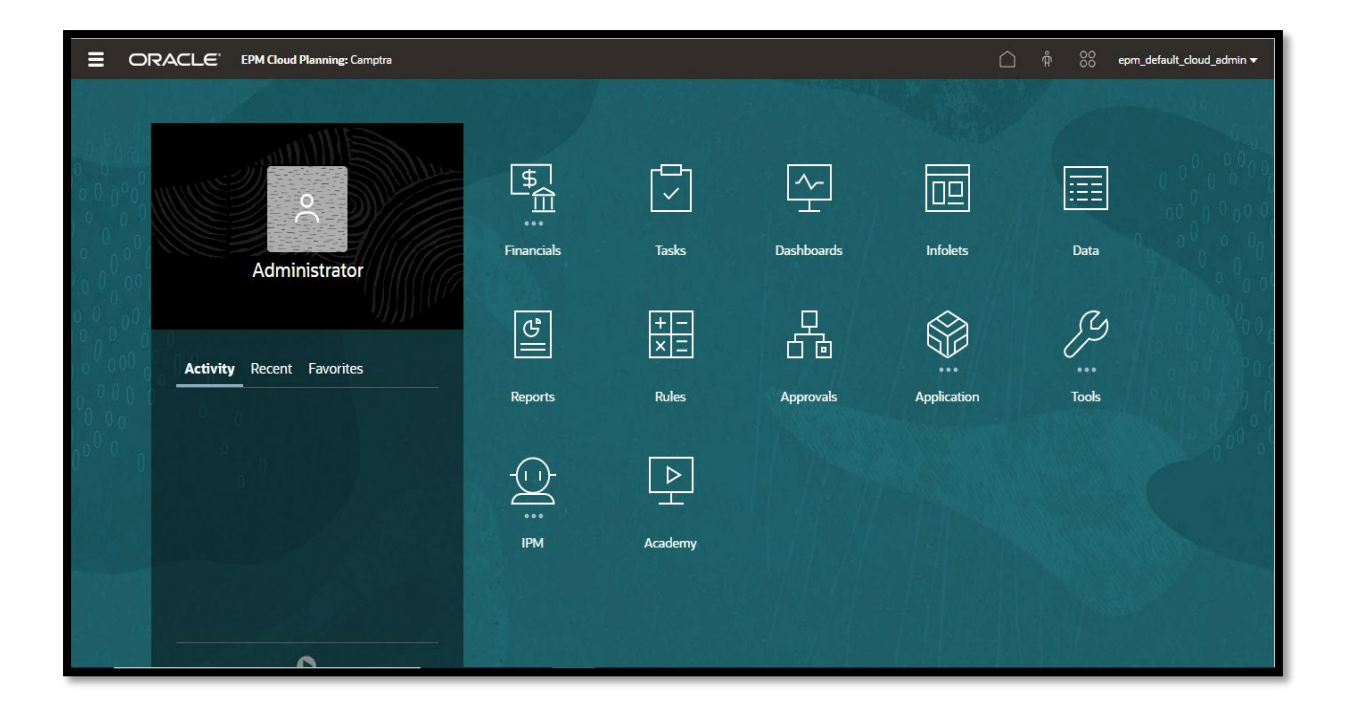

#### Step 2: Click on Global Navigator

|                           |            |                   |            |             | ∲ <u>88</u> ерт_ | default_cloud_admin 🔻                 |
|---------------------------|------------|-------------------|------------|-------------|------------------|---------------------------------------|
|                           |            |                   |            |             |                  | 1001                                  |
|                           | \$<br>     |                   |            |             |                  | 0 0 0 0 0 0 0 0 0 0 0 0 0 0 0 0 0 0 0 |
| Administrator             | Financials | Tasks             | Dashboards | Infolets    | Data             |                                       |
| Activity Recent Favorites | <b>B</b>   | + -<br>× <u>-</u> |            |             | Þ                |                                       |
|                           | Reports    | Rules             | Approvals  | Application | Tools            |                                       |
|                           |            | Þ                 |            |             |                  | C estate                              |
|                           | ІРМ        | Academy           |            |             |                  |                                       |
|                           |            |                   |            |             |                  |                                       |

Step 3: Under Integration click on "Data Management"

| Navigator: Default                                                                                                    |                                                                                                    |                                                                                                    |                                                                                                    |                                                                                                    |
|----------------------------------------------------------------------------------------------------|----------------------------------------------------------------------------------------------------|----------------------------------------------------------------------------------------------------|----------------------------------------------------------------------------------------------------|----------------------------------------------------------------------------------------------------|
| Financials                                                                                                    | Application                                                                                                    | Tools                                                                                                    | P Academy                                                                                                    | Actions                                                                                                    |
| <ul> <li>(f) Reveouse</li> <li>(f) Reveouse</li> <li>(f) Expense</li> <li>√a<sup>A</sup> Balance Sheet</li> <li>(f) Cash Flow</li> <li>(f) Analysis</li> <li>(f) Analysis</li> <li>(f) Tasks</li> <li>(f) Dashboards</li> <li>(f) Infolets</li> <li>(f) Data</li> <li>(f) Reports</li> <li>(f) Rules</li> <li>Approvals</li> </ul> | <ul> <li>Image: Settings</li> <li>Settings</li> <li>Valid Intersections</li> <li>Data Exchange</li> <li>Jobs</li> <li>Services</li> <li>Configure</li> <li>Task Manager</li> <li>Task Manager</li> <li>Cell-Level Security</li> <li>Mapproval Groups</li> </ul> | <ul> <li>↓ Appearance</li> <li>☆ Variables</li> <li>☆ Announcements</li> <li>☆ Artifact Labels</li> <li>◇ Access Control</li> <li>☆ Navigation Flows</li> <li>☆ Daily Maintenance</li> <li>☆ Connections</li> <li>☆ Migration</li> <li>☆ Cone Environment</li> <li>☆ Audit</li> <li>☆ User Preferences</li> </ul> | Setup<br>Access Simplified Interface<br>Integration<br>Data Load Settings<br>Data Management<br>Create and Manage<br>Action Menus<br>Alias Tables<br>Dimensions<br>Forms<br>Rules<br>Rules<br>Rules<br>Security<br>Smart Lists<br>Currency Conversions | Clear Cell Details<br>Copy Data<br>Copy Versions<br>Reporting<br>Explore Repository<br>Reporting Web Studio<br>Monitor and Explore<br>Application Diagnostics<br>System Reports<br>Workflow<br>Manage Approvals<br>Approval Unit<br>Approval Unit<br>Approval Unit Assignment<br>Import and Export |
|                                                                                                    |                                                                                                    | Configure                                                                                                    |                                                                                                    | •                                                                                                    |

**Step 4:** The following page would be displayed, then click on "Setup" then click on "Source System" under "Register".

| asks                                                                      | Source System                                     |                         |          |                    |                                                       |               | ② Save Cano |
|---------------------------------------------------------------------------|---------------------------------------------------|-------------------------|----------|--------------------|-------------------------------------------------------|---------------|-------------|
| nfigure                                                                   |                                                   |                         |          |                    |                                                       |               |             |
| <ul> <li>System Settings</li> <li>Application Settings</li> </ul>         | Source System                                     | Summary                 |          |                    |                                                       |               |             |
| Security Settings                                                         | View → de Add                                     | X Delete                | 🛃 Detach | Configure Source ( | Connection                                            |               |             |
| • Oder Settings                                                           | Name                                              | Туре                    |          | Description        | Drill Through URL                                     | Base Language |             |
|                                                                           | AMSFER                                            | File                    |          |                    |                                                       |               |             |
| ister                                                                     | BALANCESHEETS                                     | File                    |          |                    |                                                       |               |             |
| Target Application                                                        | Demo                                              | File                    |          | and a local        |                                                       |               |             |
| - rangeer appreciation                                                    | EBS                                               | File                    |          | EBS General Ledger | https://ebs###-app.nap.iad.demoservices002.oraclepde  | mo            |             |
|                                                                           | File                                              | File                    |          | ioad data          | nttp://news.yanoo.com/                                |               |             |
| Jacob Secup                                                               | LIIET                                             | File                    |          | 1DE Conoral Lodger | https://ida###.app.hap.iad.domoconvices002.oraclandor |               |             |
| Import Format     Location                                                | Load                                              | File                    |          | for loading data   | https://jue###-app.nap.iau.uemoservices002.0faciepder | 10            |             |
| <ul> <li>Period Mapping</li> </ul>                                        | multi-sample                                      | File                    |          | for loading data   |                                                       |               |             |
| <ul> <li>Category Mapping</li> </ul>                                      | NEWSOURCE                                         | File                    |          |                    |                                                       |               |             |
|                                                                           | PeopleSoft                                        | File                    |          | PeopleSoft Genera  | https://psf###-fscm.hap.iad.demoservices002.oraclepde | m             |             |
| Load Setup<br>• Logic Group<br>• Check Rule Group<br>• Check Entity Group | DAMVA                                             | Cila                    |          |                    |                                                       |               |             |
| orts • Report Definition h • Batch Definition                             | AMSFER : Detai Source System Na * Source System 7 | <b>Is</b><br>ame AMSFEF | ~        |                    | Source System<br>Description                          |               |             |
|                                                                           |                                                   |                         |          |                    |                                                       | 17 <b>b</b> r |             |

**Step 5:** In Source System Summary click on "Add", under "Details" Provide "Source System Name" and "Source System Type", after selection of Source System Type enable "Budgetary Control" check box then click on save.

Note: Our Source system type should be Oracle ERP Cloud

| Workflow Setup                                                                             |                                                               |                                                          |                                    |                          |        |                                                                                 |               |               |
|--------------------------------------------------------------------------------------------|---------------------------------------------------------------|----------------------------------------------------------|------------------------------------|--------------------------|--------|---------------------------------------------------------------------------------|---------------|---------------|
| Tasks                                                                                      | Source System                                                 |                                                          |                                    |                          |        |                                                                                 |               | ② Save Cancel |
| Configure<br>System Settings<br>Application Settings<br>Security Settings<br>User Settings | ✓ Source System<br>View - Add                                 | Summary                                                  | T Detach                           | Initialize               | Config | ure Source Connection                                                           |               |               |
|                                                                                            | Name                                                          | Туре                                                     |                                    | Description              |        | Drill Through URL                                                               | Base Language |               |
| Register     Source System     Target Application                                          | AMSFER<br>BALANCESHEETS<br>BControlSource<br>BudgetControlSou | Oracle HCM<br>Oracle HCM<br>Oracle ERP (<br>Oracle ERP ( | Cloud<br>Cloud<br>Cloud            |                          |        |                                                                                 |               |               |
| Integration Setup  Import Format                                                           | CamptraFusionGL<br>Demo                                       | Oracle ERP (<br>File                                     | loud                               |                          |        |                                                                                 |               |               |
| <ul> <li>Location</li> <li>Period Mapping</li> <li>Category Mapping</li> </ul>             | EBS<br>File<br>File1                                          | File<br>File<br>File                                     |                                    | EBS General<br>load data | Ledger | https://ebs###-app.hap.iad.demoservices002.oraclepdem<br>http://news.yahoo.com/ | )             | - 1           |
| Data Load Setup<br>• Logic Group<br>• Check Rule Group<br>• Check Entity Group             |                                                               | Uracle HCM                                               | Cloud                              | IDE Canacal              | Lodoor | hitser/lide### ann han lad domoronisse007 orselondoms                           |               |               |
| Reports <ul> <li>Report Definition</li> </ul> Batch <ul> <li>Batch Definition</li> </ul>   | BudgetControl     Source System T     Source System T         | tem<br>BudgetC<br>ame<br>Oracle E                        | nils<br>ontrolSource<br>RP Cloud V |                          |        | Source System<br>Description<br>Drill Through URL                               |               |               |
|                                                                                            | Budgetary Cor                                                 | itrol 🗹                                                  |                                    |                          |        |                                                                                 | 10            |               |

**Step 6:** In "Source System Summery" Select your Source System i.e., which we created now, then click on "Configure Source Connection", Provide the fusion UserName, Password, URL, then click on Test Connection

| Workflow Setup                                                            |                                 |                            |                    |                                                        |               |             |
|---------------------------------------------------------------------------|---------------------------------|----------------------------|--------------------|--------------------------------------------------------|---------------|-------------|
| Tasks                                                                     | Source System                   |                            |                    |                                                        | 3             | Save Cancel |
| Configure<br>System Settings<br>Application Settings<br>Security Settings | ✓ Source System<br>View → 🖨 Add | Summary<br>X Delete Detach | Initialize Config  | ure Source Connection                                  |               |             |
| User Settings                                                             | Name                            | Туре                       | Description        | Drill Through URL                                      | Base Language |             |
|                                                                           | AMSFER                          | Oracle HCM Cloud           |                    |                                                        |               | <u> </u>    |
| Register                                                                  | BALANCESHEETS                   | Oracle HCM Cloud           |                    |                                                        |               |             |
| Source System     Target Application                                      | BControlSource                  | Oracle ERP Cloud           |                    |                                                        |               |             |
| - terget reppresent                                                       | BudgetControllSou               | Oracle ERP Cloud           |                    |                                                        |               |             |
| Telescoline Colum                                                         | CamptraFusionGL                 | Gracie ERP Cloud           |                    |                                                        |               |             |
| Integration Setup                                                         | ERC                             | File                       | ERS Caparal Ladoar | https://abc###.app.bap.iad.democanvices002.oraclandamo |               |             |
| Import Format     Location                                                | File                            | File                       | load data          | http://ebs###=app.nap.nau.demoservicesouz.oraciepdemo  |               |             |
| Period Mapping                                                            | File1                           | File                       | 1000 0010          | nap.//news.yanoo.com                                   |               |             |
| Category Mapping                                                          | HCMWFP                          | Or<br>Fil                  | n                  | ×                                                      |               |             |
| Data Load Setup<br>Logic Group<br>Check Rule Group<br>Check Entity Group  | Lad.                            | E)                         | User Name M.Sree   | nivas                                                  |               |             |
| Reports <ul> <li>Report Definition</li> </ul>                             | BControlSource                  | me ve                      | https://           | ra-etar-oevi-saasrademoi.ds-ra.oraciepdemos.com        |               |             |
| Batch Batch Definition                                                    | * Source System T               | ype                        |                    | Test Connection Configure Cancel                       |               |             |
|                                                                           | Budgetary Con                   | trol 🗸                     |                    |                                                        |               |             |
|                                                                           |                                 |                            |                    |                                                        |               |             |
|                                                                           | A BControlSource                | : Application Filter       |                    |                                                        |               | -           |

Step 7: Click on "OK", then click on "Configure"

| Workflow Setup                                                                                                    |                                                                                                    |
|----------------------------------------------------------------------------------------------------|----------------------------------------------------------------------------------------------------|
| Tasks                                                                                                    | Source System () Save Cancel                                                                                                    |
| Configure<br>System Settings<br>Application Settings<br>Security Settings<br>User Settings<br>Register<br>Source System<br>Target Application                     | View -                                                                                                    |
| Integration Setup<br>Import Format<br>Location<br>Period Mapping<br>Category Mapping<br>Data Load Setup<br>Logic Group<br>Check Entle Group<br>Check Entity Group | CampterFusionGL     Oracle ERP Cloud       Demo     File       EBS     File       EBS     File       File     File       Identified     http://news.yahoo.com/       File     File       HCMWEP     Of       Configure Source Connection       JDE     Fil       Image: Source Connection       Ver Name       MCSWORd |
| Reports <ul> <li>Report Definition</li> </ul> Batch <ul> <li>Batch Definition</li> </ul>                                                                          | BControlSource : D     Web Services URL https://fa-etar-dev1-saasfademo1.ds-fa.oraclepdemos.com     Source System Name     * Source System Type     Test Connection Configure Cancel      Budgetary Control                                                                                                    |
|                                                                                                    | A BControlSource : Application Filter                                                                                                    |

#### Step 8: Click on ok.

| Configure          • System Settings         • Security Settings         • Security Settings         • Security Settings         • Source System Mame         • Type         • Detache         • Detache         • Detache         • Source System         • Source System         • Source System Name         • Source System Name         • Source System         • Source System Name         • Source System         • Source System | Tasks                                                                                                    | Source System                                                                                                    |                                                                                                    |                                 |                                         |           |                                                                                                    |               | ③ Save Cance |
|----------------------------------------------------------------------------------------------------|----------------------------------------------------------------------------------------------------|----------------------------------------------------------------------------------------------------|----------------------------------------------------------------------------------------------------|---------------------------------|-----------------------------------------|-----------|----------------------------------------------------------------------------------------------------|---------------|--------------|
| • Location • Location • Location • Elle • File • Category Mapping • Category Mapping • Category Mapping • Category Mapping • Category Mapping • Category Mapping • Category Mapping • Copic Group • Check Entity Group • Check Entity Group • Check Entity Group • Check Entity Group • Batch • Batch Definition • Source System Type Oracle ERP Cloud  • Drade ERP Cloud  • Drade ERP Cloue  • Drade ERP Cloue  • Drade ERP Cloue  • Drade ERP Cloue  • Drade ERP Cloue  • Drade ERP Cloue  <                                                                                                    | Configure<br>System Settings<br>Application Settings<br>Security Settings<br>User Settings<br>Register<br>Source System<br>Target Application<br>Integration Setup<br>Integration Setup | ✓ Source System:<br>View → ♣ 8dd<br>Name<br>AMSFER<br>BALANCESHEETS<br>BControlSource<br>BudgetControlSource<br>BudgetContro | Summary<br>Relete<br>Type<br>Oracle HCM Clouc<br>Oracle ERP Cloud<br>Oracle ERP Cloud<br>Oracle ERP Cloud<br>File<br>File | Detach                          | Initialize<br>Description<br>EBS Genera | Config    | ure Source Connection<br>Drill Through URL<br>https://ebs###-app.hap.iad.demoservices002.oraclepdemo. | Base Language | Í            |
| Reports <ul> <li>Report Definition</li> <li>Batch</li> <li>Batch Definition</li> <li>* Source System Type Oracle ERP Cloud              <ul></ul></li></ul>                                                                                                    | Location     Period Mapping     Category Mapping Data Load Setup     Logic Group     Check Rule Group     Check Entity Group                                                            | File<br>File1<br>HCMWFP<br>JDE<br>I ond                                                                                                    | File<br>File<br>Oracle HCM Cloud<br>File                                                                                  | Confirmation<br>Source system I | load data<br>3ControlSourc              | e configu | http://news.yahoo.com/<br>ration has been updated successfully<br>ОК                                  |               | ·            |
|                                                                                                    | Reports Report Definition Batch Batch Definition                                                                                                    | BControlSource Source System Na Source System Ty Budgetary Cont                                                                                                    | : Details<br>me BControlSourd<br>ype Oracle ERP Cl<br>trol 💙                                                              | e<br>oud 🌱                      |                                         |           | Source System<br>Description<br>Drill Through URL                                                     |               |              |

Step 9: Click on "Initialize" then click on "OK"

| Workflow Setup                                                                             |                                                                                                    |               |
|--------------------------------------------------------------------------------------------|----------------------------------------------------------------------------------------------------|---------------|
| Tasks                                                                                      | Source System                                                                                                    | ② Save Cancel |
| Configure<br>System Settings<br>Application Settings<br>Security Settings<br>User Settings | ✓ Source System Summary           View → ▲ £dd ※ Delete         > Initialize         Configure Source Connection           Name         Type         ● Information         × Language           AMSFER         Oracle HCN Cloud         > more the learner to be interfacility to physical to physical to |               |
| Register<br>• Source System<br>• Target Application                                        | BALAINCESHEETS. Oracle HCM Cloud The process has been submitted to initialize the source system. Process LD: 652 Extract LD: 510501 BControlSource Oracle ERP Cloud CamptraFusionGL Oracle ERP Cloud                                                                                                    |               |
| Integration Setup<br>Import Format<br>Location<br>Period Mapping<br>Category Mapping       | Demo         File           EBS         File         EBS General Ledger           File         File         Ioda data           Http://news.yahoo.com/         Http://news.yahoo.com/           HCINWFP         Orade HCM Cloud                                                                                                    |               |
| Data Load Setup<br>• Logic Group<br>• Check Rule Group<br>• Check Entity Group             | LUC Prie JUC Vertera Leuger Inups://joc+++-app.nap.aau.dentoservicesvuc.ora.depverno                                                                                                    | •             |
| Reports <ul> <li>Report Definition</li> </ul>                                              | d BControlSource : Details                                                                                                    |               |
| Batch<br>Batch Definition                                                                  | Source System Name BControlSource Source System Description * Source System Type Oracle ERP Cloud  Drill Through URL                                                                                                    |               |
|                                                                                            | Budgetary Control 💙                                                                                                    |               |
|                                                                                            | BControlSource : Application Filter Application Filter                                                                                                    |               |

**Step 10:** in "Workflow tab" under "Monitor" click on "Process Details", hear we can see the status.

Note: Make sure that the status should be appear in green colour check mark, that means it completed successfully

| Workflow Setup                                                |                  |                                                |                                             |                  |                             |                          |                                                                    |                |                                                                        |           |
|---------------------------------------------------------------|------------------|------------------------------------------------|---------------------------------------------|------------------|-----------------------------|--------------------------|--------------------------------------------------------------------|----------------|------------------------------------------------------------------------|-----------|
| Tasks                                                         | Process D        | etails                                         |                                             |                  |                             |                          |                                                                    |                |                                                                        | Back      |
| Data Load                                                     | View 🗸           | 🝓 <u>R</u> efresh                              |                                             | » 🛃 🛃            | Detach                      |                          |                                                                    |                |                                                                        |           |
| Data Load Workbench                                           |                  |                                                |                                             |                  |                             |                          |                                                                    |                |                                                                        |           |
| <ul> <li>Data Load Rule</li> <li>Data Load Manning</li> </ul> | Pn               | ocess ID                                       | Status                                      | 1.00             | Location                    | Process Name             | Rule Name                                                          | Source System  | Target Application                                                     | ODI Sessi |
| <ul> <li>Buta coud happing</li> </ul>                         |                  | 653                                            | 1                                           | Show             |                             | Initialize Source System |                                                                    | BControlSource | XCC_USPrimaryBudgets                                                   |           |
| Other                                                         |                  | 652                                            | 0                                           | Show             |                             | Initialize Source System |                                                                    | BControlSource | XCC_USPrimaryBudgets                                                   |           |
| Batch Execution                                               |                  | 651                                            | 1                                           | Show             |                             | Initialize Source System |                                                                    | BControlSource |                                                                        |           |
| <ul> <li>Report Execution</li> </ul>                          |                  | 650                                            | 1                                           | Show             |                             | Initialize Source System |                                                                    | BControlSource |                                                                        |           |
| <ul> <li>System Maintenance Tasks</li> </ul>                  |                  | 649                                            | 1                                           | Show             |                             | Initialize Source System |                                                                    | BControlSource |                                                                        |           |
|                                                               |                  | 648                                            | 1                                           | Show             |                             | Initialize Source System |                                                                    | BControlSource |                                                                        |           |
| Monitor                                                       |                  | 642                                            | 1                                           | Show             |                             | Custom Script Execution  | Reset Environment (CAUTIO                                          |                |                                                                        |           |
| <ul> <li>Process Details</li> </ul>                           |                  | 641                                            | 1                                           | Show             |                             | Purge Process            |                                                                    |                |                                                                        |           |
|                                                               |                  | 634                                            | 1                                           | Show             |                             | Custom Script Execution  | Reset Environment (CAUTIO                                          |                |                                                                        |           |
|                                                               | View -<br>Status | S Step<br>Process S<br>Starting i<br>Refreshin | :h<br>Step<br>initializatior<br>g applicati | of Source System | i BControlSource<br>Budgets |                          | Process Start Time<br>Aug 25, 2022 6:24:59<br>Aug 25, 2022 6:27:04 | AM<br>AM       | Process End Time<br>Aug 25, 2022 6:27:23 AM<br>Aug 25, 2022 6:27:23 AM |           |
|                                                               |                  |                                                |                                             |                  |                             |                          |                                                                    |                |                                                                        |           |

**Step 11:** Go to the Setup tab, click on "Target Application". Find your target application in "Target Application Summary" then click on "Refresh Metadata" and "Refresh members"

| Workflow Setup                                                                                                    |                                                                                                    |                                              |                                                                                                    |                            |                                                                  |                                                                                                    |          |  |
|----------------------------------------------------------------------------------------------------|----------------------------------------------------------------------------------------------------|----------------------------------------------|----------------------------------------------------------------------------------------------------|----------------------------|------------------------------------------------------------------|----------------------------------------------------------------------------------------------------|----------|--|
| Tasks                                                                                                    | Target Application                                                                                                    |                                              |                                                                                                    |                            |                                                                  |                                                                                                    | Ostal    |  |
| onfigure                                                                                                    |                                                                                                    |                                              |                                                                                                    |                            |                                                                  |                                                                                                    |          |  |
| <ul> <li>System Settings</li> <li>Application Settings</li> </ul>                                                                                                    | Target Application Summary                                                                                                    |                                              |                                                                                                    |                            |                                                                  |                                                                                                    |          |  |
| <ul> <li>Security Settings</li> <li>User Settings</li> </ul>                                                                                                    | View 🗸 💠 Add 💥 Delete 🔞 Refresh 🔯                                                                                                    | Detach <u>R</u> efresh Metadata              | Refresh Members                                                                                     |                            |                                                                  |                                                                                                    |          |  |
| aister                                                                                                    | Status Name                                                                                                    |                                              |                                                                                                    |                            | Typ                                                              | •                                                                                                    |          |  |
| <ul> <li>Source System</li> </ul>                                                                                                    | ADB FinSvcsChartofAccount                                                                                                    |                                              |                                                                                                    |                            | Ess                                                              | base                                                                                                    |          |  |
| <ul> <li>Target Application</li> </ul>                                                                                                    | ANZChartofAccounts                                                                                                    |                                              |                                                                                                    |                            | Ess                                                              | base                                                                                                    |          |  |
|                                                                                                    | AUCouncil                                                                                                    |                                              |                                                                                                    |                            | Essi                                                             | base                                                                                                    |          |  |
| egration Setup                                                                                                    | <ul> <li>CAChartofAccounts</li> </ul>                                                                                                    |                                              |                                                                                                    |                            | Ess                                                              | base                                                                                                    |          |  |
| <ul> <li>Import Format</li> </ul>                                                                                                    | Camptra                                                                                                    |                                              |                                                                                                    |                            | Plar                                                             | nning                                                                                                    |          |  |
| <ul> <li>Location</li> </ul>                                                                                                    | a chick and financial                                                                                                    |                                              |                                                                                                    |                            | Ess                                                              | base                                                                                                    |          |  |
| <ul> <li>Period Mapping</li> </ul>                                                                                                    | CirchartorAccounts                                                                                                    |                                              |                                                                                                    |                            |                                                                  |                                                                                                    |          |  |
| Period Mapping     Category Mapping                                                                                                    | CINCHartoFAccounts     DEChartofAccounts                                                                                                    |                                              |                                                                                                    |                            | Ess                                                              | base                                                                                                    |          |  |
| Period Mapping     Category Mapping     tat Load Setup     Logic Group     Check Rule Group     Check Entity Group                                                                                             | Application Details     Name Camptra      Type Planning Deployment                                                                                                    | Mode Classic<br>Ruitee                       |                                                                                                    |                            | Ess                                                              | base                                                                                                    |          |  |
| Period Mapping     Category Mapping ata Load Setup     Logic Group     Check Rule Group     Check Entity Group                                                                                                 | Application Details     Name Camptra      Type Planning Deployment     Dimension Details Application Options Business     View      Application Options Business     View      Add & Details                                                                                                    | Mode Classic                                 |                                                                                                    |                            | Ess                                                              | base                                                                                                    |          |  |
| Period Mapping     Category Mapping     ta Load Setup     Logic Group     Check Rule Group     Check Entity Group     Check Entity Group                                                                       | DEChartofAccounts     DEChartofAccounts     DEChartofAccounts     Application Details     Name Camptra      Type Planning Deployment     Dimension Details     Application Options Business     View      Add      Agellet     Dimension Name                                                                                                    | Mode Classic<br>Rules<br>Create Drill Region | Target Dimension Class                                                                              |                            | Ess<br>Data Table Column Name                                    | base                                                                                                    | Sequence |  |
| Period Mapping     Category Mapping ta Load Setup     Logic Group     Check Rule Group     Check Rule Group     Check Entity Group ports     Report Definition                                                 | Application Details     Application Details     Name Camptra      Type Planning Deployment     Dimension Details Application Options Business     View      Add & Delete Dimension Name     Account                                                                                                    | Mode Classic<br>Rules<br>Create Drill Region | Target Dimension Class<br>Account                                                                   | Q                          | Ess<br>Data Table Column Name<br>ACCOUNT                         | base<br>Q                                                                                                    | Sequence |  |
| Period Mapping     Category Mapping     ta Load Setup     Logic Group     Check Rule Group     Oheck Rule Group  ports     Report Definition tch                                                               | Application Details     Name Camptra      Type Planning Deployment      Dimension Details     Application Options Business     View      Add      Relete     Dimension Name     Account      Currency                                                                                                    | Mode Classic Rules Create Drill Region       | Target Dimension Class<br>Account<br>Currency                                                       |                            | Ess<br>Data Table Column Name<br>ACCOUNT                         | Contraction of the second second seco | Sequence |  |
| Period Mapping     Category Mapping     ta Load Setup     Logic Group     Check Entity Group     Check Entity Group     Check Entity Group     Report Definition     tch     Batch Definition                  |                                                                                                    | Mode Classic Rules Create Drill Region       | Target Dimension Class<br>Account<br>Currency<br>Entity                                             |                            | Data Table Column Name<br>Account<br>ENTITY                      | Contraction of the second second seco | Sequence |  |
| Period Mapping     Category Mapping     tal Load Setup     Logic Group     Category Mapping     Setup     Category Carup     Check Entity Group  ports     Report Definition     tal     Batch Definition      | DEChartofAccounts     DEChartofAccounts     DEChartofAccounts     DEChartofAccounts     DEChartofAccounts     Name Camptra      Type Planning Deployment     Dimension Details Application Options Business     View      Add      Delete     Dimension Name     Account     Currency     Entty     Period                                                                                                    | Mode Classic Rules Create Drill Region       | Target Dimension Class<br>Account<br>Currency<br>Entity<br>Period                                   | d d<br>d d<br>d            | Ess<br>Data Table Column Name<br>ACCOUNT<br>ENTITY               | Contraction of the second second seco | Sequence |  |
| Period Mapping     Category Mapping     ta Load Setup     Logic Group     Orack Rule Group     Orack Rule Group     Orack Entry Group  ports     Report Definition  tch     Batch Definition                   | DEChartofAccounts      DEChartofAccounts      DEChartofAccounts      Application Details     Name Camptra Deployment      Dimension Details     Application Options     Business      View      Add      Details     Application Options     Business      View      Add      Details     Details     Application Options     Business      View      Add      Details     Details     Application Options     Business      View      Period Plan lignent | Mode Classic Rules Create Drill Region       | Target Dimension Class<br>Account<br>Currency<br>Entity<br>Period<br>Generic                        | \$ \$ \$ \$                | Ess<br>Data Table Column Name<br>ACCOUNT<br>ENTTY<br>UD2         | Constant of the second second se                                                                                                    | Sequence |  |
| Period Mapping     Category Mapping     ta Load Setup     Logic Group     Oneck Rule Group     Oneck Rule Group     Ports     Report Definition     kth     Batch Definition                                   | DEChartofAccounts     DEChartofAccounts     DEChartofAccounts     DEChartofAccounts     Name Camptra      Type Planning Deployment     Dimension Details     Application Options     Business     View      Add      Qelete     Detach     Dimension Name     Account     Currency     Entity     Period     Plan Element     Scenario                                                                                                    | Mode Classic Create Drill Region             | Target Dimension Class<br>Account<br>Currency<br>Entity<br>Period<br>Generic<br>Scenario            | \$ \$ \$ \$ \$             | Deta Table Column Name<br>Account<br>ENTITY<br>UD2               |                                                                                                    | Sequence |  |
| Period Mapping     Category Mapping     Latad Setup     Load Setup     Check Rule Group     Check Rule Group     Check Entity Group     Check Entity Group     Report Definition     atch     Batch Definition | DEChartofAccounts     DEChartofAccounts     DEChartofAccounts     Application Details     Name Camptra Dype Planning Deployment     Dimension Details Application Options Business     View      View      Application Name     Account     Currency     Enthy     Period     Plan Element     Scenario     Version                                                                                                    | Mode Classic Rules Create Drill Region       | Target Dimension Class<br>Account<br>Currency<br>Entity<br>Period<br>Generic<br>Scenario<br>Version | \$ \$ \$ \$ \$ \$ \$ \$ \$ | Ess<br>Deta Table Column Name<br>ACCOUNT<br>ENTITY<br>UD2<br>UD1 |                                                                                                    | Sequence |  |

**Step 12:** Under Integration Setup click on "Import Format", In Import Format Summary click on add, under Details provide "Name", "Source" and "Target", In source select your planning application, in Target select your Budgetary Control, then click on save.

| Workflow Setup                                                                             |                                                                  |                                                                |                           |        |
|--------------------------------------------------------------------------------------------|------------------------------------------------------------------|----------------------------------------------------------------|---------------------------|--------|
| Tasks                                                                                      | Import Format                                                    |                                                                | ② Save                    | Cancel |
| Configure<br>System Settings<br>Application Settings<br>Security Settings<br>User Settings | Import Format Summary<br>View → ♣ Add ¥ Delete 💽 🛃 Detach        |                                                                |                           |        |
| Register                                                                                   | Status Name                                                      | Source                                                         | larget                    |        |
| Source System                                                                              | BrontrolTE                                                       | YCC USPrimaryBudgets                                           | XCC_EPMSourceBudget       |        |
| <ul> <li>Target Application</li> </ul>                                                     | BudConIE                                                         | Camptra                                                        | XCC_EV15UniversityMonthly |        |
|                                                                                            | Camptra                                                          | File                                                           | Camptra                   |        |
| Integration Setup                                                                          | v new                                                            | Camptra                                                        | XCC USPrimaryBudgets      |        |
| Import Format     Location     Period Mapping     Category Mapping                         | Tuis                                                             | V/// TICBrimsn/Budgete                                         | Camatra                   | -      |
| Data Load Setup<br>• Logic Group<br>• Check Rule Group                                     | 🖌 : Details                                                      |                                                                |                           |        |
| Check Entity Group                                                                         | Name BudgetContr     Source Camptra      Concatenation Character | Escription     * Target     XCC_USPrimaryBudgets     Orill URL | Q                         | - 1    |
| Report Definition                                                                          |                                                                  |                                                                |                           |        |
| Batch<br>• Batch Definition                                                                | ▲ : Mappings                                                     |                                                                |                           |        |

Step 13: In Import format under Mappings, you should map all the necessary mappings

For example, for Account dimension, you must select Account in "Source Column" then click on "Save"

| Course Col |   | Everacion  | nuu · | Add Expression | Target           |
|------------|---|------------|-------|----------------|------------------|
| Account    | ~ | Expression |       |                | Account          |
| Amount     | ~ | (          |       | 1              | Amount           |
| Entity     | ~ | 0          |       | 1              | Company          |
| Version    | ~ | C.         |       |                | Control Budget   |
|            | ~ |            |       | 1              | Cost Center      |
|            | ~ |            |       |                | Intercompany     |
|            | ~ |            |       | /              | Line of Business |
|            | ~ |            |       | 1              | Product          |

**Step 14:** Under Integration Setup click on Location, Select Target Application, then click on Add, under Details provide Name, select Import Format once you're selecting the import format then we will automatically get Source and Target then click on save.

| Workflow Setup                                                                             |                                                                                             |               |         |                                                                 |                |                |        |
|--------------------------------------------------------------------------------------------|---------------------------------------------------------------------------------------------|---------------|---------|-----------------------------------------------------------------|----------------|----------------|--------|
| Tasks                                                                                      | Location                                                                                    |               |         |                                                                 |                | ② <u>S</u> ave | Cancel |
| Configure<br>System Settings<br>Application Settings<br>Security Settings<br>User Settings | Target Application XCC_USPrimaryBudge                                                       | s V           |         |                                                                 |                |                |        |
| Register<br>• Source System<br>• Target Application                                        | Name Description                                                                            | Import Format | Source  | Partition Key<br>194                                            |                |                |        |
| Integration Setup<br>Import Format<br>I occition<br>Period Mapping<br>Category Mapping     | new                                                                                         | new           | Camptra | 188                                                             |                |                |        |
| Data Load Setup<br>• Logic Group<br>• Check Rule Group<br>• Check Entity Group             | Ĩ                                                                                           |               |         |                                                                 |                |                |        |
| Reports <ul> <li>Report Definition</li> </ul>                                              |                                                                                             |               |         |                                                                 |                |                |        |
| Batch Batch Definition                                                                     | Cocation Details     Integration Option                                                     |               |         |                                                                 |                |                |        |
|                                                                                            | * Name BudgetLO<br>* Import Format BudgetCo<br>Source Camptra<br>Functional Currency [NONE] |               |         | Description<br>Parent Location<br>Target<br>Logic Account Group | BControlSource | ]<br>] &       |        |
|                                                                                            | Check Entity Group                                                                          | Q             |         | Check Rule Group                                                |                | J 🛰            | •      |

**Step 15:** Under Integration Setup click on Period Mapping then click on Application mapping, find your financial year then which period you want to push the data.

Note: Click on that period and make sure that the period name should be same as to your planning application period name if it is same then click on save otherwise rename your period name as your planning application period name then click on save.

| Workflow Setup                                                                                                    |                                                                                                    |                  |             |                     |                       |                    |                   |             |               |  |  |
|----------------------------------------------------------------------------------------------------|----------------------------------------------------------------------------------------------------|------------------|-------------|---------------------|-----------------------|--------------------|-------------------|-------------|---------------|--|--|
| Tasks                                                                                                    | Period Mapping                                                                                              |                  |             |                     |                       |                    |                   |             | ③ Save Cancel |  |  |
| Configure<br>• System Settings<br>• Application Settings<br>• Security Settings<br>• User Settings<br>Register<br>• Source System | Global Mapping     Application Mapping     Source Mapping     Target Application XCC_USPrimaryBudgets     V |                  |             |                     |                       |                    |                   |             |               |  |  |
| <ul> <li>Target Application</li> </ul>                                                                                            |                                                                                                    |                  |             |                     |                       |                    |                   | 2022*       |               |  |  |
| Integration Setup                                                                                                    | Period Key                                                                                                  | Prior Period Key | Period Name | Target Period Month | Target Period Quarter | Target Period Year | Target Period Day | Year Target |               |  |  |
| Import Format                                                                                                    | 1/31/2022                                                                                                   | 12/31/2021       | 01-22       | 01-22               |                       |                    |                   | 2022        |               |  |  |
| Period Mapping                                                                                                    | 2/28/2022                                                                                                   | 1/31/2022        | 02-22       | 02-22               |                       |                    |                   | 2022        |               |  |  |
| Category Mapping                                                                                                    | 3/31/2022                                                                                                   | 2/28/2022        | 03-22       | 03-22               |                       |                    |                   | 2022        |               |  |  |
|                                                                                                    | 4/30/2022                                                                                                   | 3/31/2022        | 04-22       | 04-22               |                       |                    |                   | 2022        |               |  |  |
| Data Load Setup                                                                                                    | <ul> <li>5/31/2022</li> </ul>                                                                               | 4/30/2022        | 05-22       | 05-22               |                       |                    |                   | 2022        |               |  |  |
| Check Rule Group                                                                                                    | 6/30/2022                                                                                                   | 5/31/2022        | 06-22       | 06-22               |                       |                    |                   | 2022        |               |  |  |
| Check Entity Group                                                                                                    | 7/31/2022                                                                                                   | 6/30/2022        | 07-22       | 07-22               |                       |                    |                   | 2022        |               |  |  |
|                                                                                                    | 8/31/2022                                                                                                   | 7/31/2022        | 08-22       | 08-22               |                       |                    |                   | 2022        |               |  |  |
| Panada                                                                                                    | 9/30/2022                                                                                                   | 8/31/2022        | 09-22       | 09-22               |                       |                    |                   | 2022        |               |  |  |
| Report Definition                                                                                                    | 10/31/2022                                                                                                  | 9/30/2022        | 10-22       | 10-22               |                       |                    |                   | 2022        |               |  |  |
|                                                                                                    | 11/30/2022                                                                                                  | 10/31/2022       | 11-22       | 11-22               |                       |                    |                   | 2022        |               |  |  |
| Batch                                                                                                    | 12/31/2022                                                                                                  | 11/30/2022       | Dec-22      | 12-22               |                       |                    |                   | 2022        |               |  |  |
| Batch Definition                                                                                                    |                                                                                                    |                  |             | · ·                 |                       |                    |                   |             |               |  |  |

**Step 16:** In "Target Application" Select your source application then click "Add", select Budget period key (for which month you want to push the budget data), provide "Target period month" and "Year Target"

| Period Mapping                         |            |              |                |             |                     |                       |                    |                   | ?           | Save | Cancel |
|----------------------------------------|------------|--------------|----------------|-------------|---------------------|-----------------------|--------------------|-------------------|-------------|------|--------|
|                                        |            |              |                |             |                     |                       |                    |                   |             |      |        |
|                                        |            |              |                |             |                     |                       |                    |                   |             |      |        |
| Global Mapping A                       | pplication | Mapping      | Source Mapping |             |                     |                       |                    |                   |             |      |        |
| **                                     |            |              |                |             |                     |                       |                    |                   |             |      |        |
| <ul> <li>rarget Application</li> </ul> | катуа      |              | ¥              |             |                     |                       |                    |                   |             |      |        |
| View 🗸 📥 Add                           | X Delet    | e 🔀 🔜        | Detach         |             |                     |                       |                    |                   |             |      |        |
|                                        |            |              | Sunt.          |             |                     |                       |                    |                   |             |      |        |
| Period Key                             |            | Prior Period | Key            | Period Name | Target Period Month | Target Period Quarter | Target Period Year | Target Period Day | Year Target |      |        |
| 5/31/2022                              | Q .        | 4/30/2022    | 20             | May-22      | May                 |                       |                    |                   | FY22        |      |        |
| 9/30/2022                              |            | 8/31/2022    | 20             | Sep-22      | Sep                 |                       |                    |                   | FY22        |      |        |
| 10/31/2022                             | Q          | 9/30/2022    | 20             | Oct-22      | Oct                 |                       |                    |                   | FY22        |      |        |
|                                        |            |              |                |             |                     |                       |                    |                   |             |      |        |
|                                        |            |              |                |             |                     |                       |                    |                   |             |      |        |
|                                        |            |              |                |             |                     |                       |                    |                   |             |      |        |

**Step 17:** Click on Source mapping, select "Source System"," Source Application", "Target Application", then click on "Add" select your "Source period key", "Target period key" then click on "Save"

| Period Mapping                                  |                          |                    |                               |                    | ② Save                | Cancel     |
|-------------------------------------------------|--------------------------|--------------------|-------------------------------|--------------------|-----------------------|------------|
|                                                 |                          |                    |                               |                    |                       |            |
| Global Mapping Application Mapping Source Mappi | ng                       |                    |                               |                    |                       |            |
| * Source System Glsource V                      | e Application XCC_KStest | ~                  | Target Application XCC_KStest | ~                  | Mapping Type Explicit | ~          |
| View 🗸 🕂 Add 🔀 Delete 🗷 🛃 🚮 Detag               | h                        |                    |                               |                    |                       |            |
|                                                 |                          |                    |                               |                    |                       |            |
| Source Period Key Source Period Name            | Source Period            | Source Period Year | Target Period Key             | Target Period Name | Target Period Month   | Target Per |
| 10/31/2022 Q Oct-22                             | 10-22                    | 2022               | 10/31/2022                    | 💊 ( ct-22          | 10-22                 | 2022       |
|                                                 |                          |                    |                               |                    |                       |            |
|                                                 |                          |                    |                               |                    |                       |            |
|                                                 |                          |                    |                               |                    |                       |            |
|                                                 |                          |                    |                               |                    |                       |            |
|                                                 |                          |                    |                               |                    |                       |            |

**Step 18:** Under Integration Setup click on "Category Mapping", then click on global mapping, then click on "Add" provide your "Category" and "Target Category", then click on save.

| Workflow Setup                                                                                                    |                                                               |             |                      |                 |               |
|----------------------------------------------------------------------------------------------------|---------------------------------------------------------------|-------------|----------------------|-----------------|---------------|
| Tasks                                                                                                    | Category Mapping                                              |             |                      |                 | ③ Save Cancel |
| Configure<br>System Settings<br>Application Settings<br>Security Settings<br>User Settings                                                                                                    | Global Mapping     Application Mapping       View →     ♣ Add | 9<br>Detach |                      |                 |               |
| Register                                                                                                    | Category Key Category<br>240 Actual                           | Description | Frequency<br>Monthly | Target Category |               |
| <ul> <li>Source System</li> <li>Target Application</li> </ul>                                                                                                    | 241 Current                                                   |             | Monthly Y            | Current         |               |
|                                                                                                    | 242 OEP_Plan                                                  |             | Monthly 🗸            | Budget          |               |
| Integration Setup<br>Import Format<br>Location<br>Period Mapping<br>Category Mapping<br>Data Load Setup<br>Check Rule Group<br>Check Rule Group<br>Check Entity Group<br>Reports<br>Report Definition<br>Batch<br>Batch Definition |                                                               |             |                      |                 |               |
|                                                                                                    |                                                               |             |                      |                 |               |
|                                                                                                    |                                                               |             |                      |                 |               |

**Step 19:** Under "Data Load", click on location, select Location, period, category then click on "Ok"

Note: Make sure that you are in correct in pov or not

| Workflow Setup                                                                    |                                                                                                    |        |
|-----------------------------------------------------------------------------------|----------------------------------------------------------------------------------------------------|--------|
| Tasks                                                                             | Data Load Rule                                                                                                    | Cancel |
| Data Load<br>Data Load Workbench<br>Data Load Mapping<br>Other<br>Batch Execution | ✓ Data Rule Summary       View → ♠Add ※ Delete ﷺ Befresh Show → ☑ Detach       Status       Name       Category       Description |        |
| Peport Execution     System Maintenance Tasks  Honitor     Process Details        | Select Point of View X<br>Carcation Testiloc<br>Period May-22<br>Category Actual<br>Set as Default Lock POV C<br>OK Cance         |        |
|                                                                                   | Location TestLoc Period Hay-22 Category Actual Source USChartofAccounts Target Camptra                                            |        |

**Step 20:** Click on "Add", provide "Name", select "Category", "Period mapping type" and "Source type". Under source filter click on "Add" Select Dimension "scenario", "in filter condition" select your plan scenario member then click on save.

| Data Load Rule                               | (2) Save Cancel                         |
|----------------------------------------------|-----------------------------------------|
| 🖌 Data Rule Summary                          |                                         |
| View 🗸 👍 Add 🔀 Delete 🖓 Refresh Show 🗸 🔚     | Detach Execute Schedule Cancel Schedule |
| Status Name                                  | Category Description                    |
| RGLRULE                                      | OEP_Plan                                |
|                                              |                                         |
|                                              |                                         |
|                                              |                                         |
| / Details                                    |                                         |
| Name RGLRULE                                 | Description                             |
| Category OEP Plan                            | Target Plan Type                        |
| * Period Manning Type Default >              | Surce Plan Type OEP FS ▼                |
| render hepping type                          | Source Hanning Col. 10                  |
| Source Options Target Options Custom Options |                                         |
| A Course Cilians                             |                                         |
| Source ritters                               |                                         |
| View - Add X Delete                          |                                         |
|                                              |                                         |
| Dimension Name Filter Condition              | Select                                  |
| ~                                            |                                         |
| "OEP_Plan"                                   |                                         |
| Account                                      |                                         |
| Entity                                       |                                         |
| Plan Element                                 |                                         |
| Scenario                                     |                                         |
| Detach                                       |                                         |
| Property Name                                | Value Select                            |
| Data Extract Option                          | Stored Data only                        |
| Data Precision                               |                                         |
| Data Number of Decimal                       |                                         |

**Step 21:** Click on "Target options", select "Source budget type "as "Hyperion planning" click "ok" and "Save"

| Data Load Rule                                                                                                    | 2                                                                                          |                                                                                                    | 3 Save |
|----------------------------------------------------------------------------------------------------|--------------------------------------------------------------------------------------------|----------------------------------------------------------------------------------------------------|--------|
| 📕 Data Rule Su                                                                                                    | imma <b>ry</b>                                                                             |                                                                                                    |        |
| View - A                                                                                                    | dd 💥 Delete 🖓 Refresh Show 🗸                                                               | Detach Execute Schedule Cancel Schedule                                                                                                    |        |
| Status                                                                                                    | Name                                                                                       | Category Description                                                                                                    |        |
| 1                                                                                                    | RGLRULE                                                                                    | OEP_Plan                                                                                                    |        |
| Details     Perio Source Options View      Property Name Balance Type Journal Source Journal Category Source Budget Ty | Name RGLRULE<br>Category OEP_Plan<br>ad Mapping Type Default V<br>Target Options<br>Detach | Select Property Value ×<br>Value<br>EPM Financials module<br>Hyperion Planning Description<br>Target Plan Type<br>Source Plan Type OEP_F5 × |        |

**Step 22:** Under "Data Load" click on Data Load Mapping, select Dimension from the dropdown list,

| Workflow Setup                                                                                                    |                                                                                                    |               |
|----------------------------------------------------------------------------------------------------|----------------------------------------------------------------------------------------------------|---------------|
| Tasks                                                                                                    | Data Load Mapping                                                                                                    | ② Save Cancel |
| Tasks Data Load Data Load Workbench Data Load Mapping Other Batch Execution Beport Execution System Maintenance Tasks Monitor Process Details | Data Load Mapping  Data Table Column UD3  Account  Account  Account  Account  Account  Multi Dimension  Like  Restore Mappings Delete All Mappings  Detech  Trype Restore Mapping Delete Mappings Delete All Mappings Detech  Target Value Rule Name Description | Save Cancel   |
|                                                                                                    | Location BudgetCLOC Period Dec-22 Category OEP_Plan Source Camptra Target XCC_USPrimaryBudgets                                                                                                    |               |

**Step 23:** Click on "Explicit", click on "Add", Select "source" and "target" click on "save" like this we have to map for remaining dimensions.

Note: for Budgetary control we must map with our version member

| Data Load Mapping          |                              |                |                       | 3 Save     | Cancel |
|----------------------------|------------------------------|----------------|-----------------------|------------|--------|
| Dimensions Account         | ~                            | D              | iata Table Column UD3 |            |        |
| All Mappings Explicit Betw | veen In Multi Dimension Like |                |                       |            |        |
| View 🗸 🔒 Add 💥 Dele        | te 🛃 🖬 Detach Validate       | Refresh Values |                       |            |        |
|                            |                              |                |                       |            |        |
| Source Value               | Target Value                 | Description    |                       | Apply to F | Rule   |
|                            |                              |                |                       |            |        |

Step 24: Click on Execute, enable check box "Import from Source", then click on run.

| Workflow Setup                                                                                          |                                                                                                    |                                                                                                    |                                                                                  |                |  |  |  |
|----------------------------------------------------------------------------------------------------|----------------------------------------------------------------------------------------------------|----------------------------------------------------------------------------------------------------|----------------------------------------------------------------------------------|----------------|--|--|--|
| Tasks                                                                                                   | Data Load Rule                                                                                                    |                                                                                                    |                                                                                  | () Save Cancel |  |  |  |
| Data Load<br>• Data Load Workbench<br>• Data Load Rule<br>• Data Load Mapping                           | ✓ Data Rule Summary           View ↓         ↓ Add ★ Delete            Status         Name           ✓         RGLRULE                                                                                                    | Detach Execute Schedule<br>Category Description<br>OEP_Plan                                                                                                    | Schedule Cancel Schedule<br>Chegory Description<br>OCEP_Plan                     |                |  |  |  |
| Other<br>Patch Execution<br>Proport Execution<br>System Maintenance Tasks<br>Honitor<br>Process Details | A Details     Name RGLRULE     Category OEP_Plan     * Period Mapping Type Default ▼     Source Options     Target Options     Custom Options     Source Filters     View → ≜dd & Detach     Dimension Name     Filter Condition     Scenario     ✓ "OEP_Plan"     Source Parameters     View → Add → ※ Detete → Detach     Propring Name     Data Datad Option     Data Precision | Execute Rule x<br>import from Source<br>Recalculate C<br>Export to Target C<br>Execute Check C<br>* Start Period Oct-22 ×<br>import Mode Replace v<br>Run Cance<br>Value<br>Stored Data only | Description<br>Target Plan Type<br>* Source Plan Type OEP_F5<br>Select<br>Select |                |  |  |  |
|                                                                                                    | Data Number of Decimal                                                                                                    |                                                                                                    |                                                                                  |                |  |  |  |

**Step 25:** See status in Process details "make sure your status would be successful" it appears in green colour check mark.

| Tasks                                                           | Process D   | etails    |                |                   |                          |                       |               |               |                         | Back   |
|-----------------------------------------------------------------|-------------|-----------|----------------|-------------------|--------------------------|-----------------------|---------------|---------------|-------------------------|--------|
| Data Load                                                       | View 👻 🕴    | Refresh   | n 🗐 Reset      | Status 🛃          | 🛃 Detach                 |                       |               |               |                         |        |
| <ul> <li>Data Load Workbench</li> <li>Data Load Pulo</li> </ul> |             |           |                |                   |                          |                       |               |               |                         |        |
| <ul> <li>Data Load Rapping</li> </ul>                           | Pro         | ocess ID  | Status         | Log               | Location                 | Process Name          | Rule Name     | Source System | Target Application      | ODI Se |
|                                                                 |             | 948       | 1              | Show              | RGLLOC                   | Data Load             | RGLRULE       | EPM           | XCC_KStest              |        |
| ther                                                            |             | 947       | 1              | Show              | RLoc                     | Data Load             | Rrule         | Mysource      | Ramya                   |        |
| Batch Execution                                                 |             | 946       | 1              | Show              | RLoc                     | Data Load             | Rrule         | Mysource      | Ramya                   |        |
| <ul> <li>Report Execution</li> </ul>                            |             | 945       | 1              | Show              | RGLLOC                   | Data Load             | RGLRULE       | EPM           | XCC_KStest              |        |
| <ul> <li>System Maintenance Tasks</li> </ul>                    |             | 944       | <b>a</b>       | Show              | RGLLOC                   | Data Load             | RGLRULE       | EPM           | XCC_KStest              |        |
|                                                                 |             | 943       | 1              | Show              | RGLLOC                   | Data Load             | RGLRULE       | EPM           | XCC_KStest              |        |
| onitor                                                          |             | 942       | ▲              | Show              | BCLOC                    | Data Load             | BCRULE        | EPM           | XCC_KStest              |        |
| <ul> <li>Process Details</li> </ul>                             |             | 941       | 1              | Show              |                          | Refresh source values |               | Glsource      | XCC_KStest              |        |
|                                                                 |             | 940       | <b>a</b>       | Show              |                          | Refresh Members       |               | EPM           | Ramya                   |        |
|                                                                 | 4           |           |                |                   |                          |                       |               |               |                         | +      |
|                                                                 | Columns Hid | lden2     |                |                   |                          |                       |               |               |                         |        |
|                                                                 | Process     | Step      |                |                   |                          |                       |               |               |                         |        |
|                                                                 | View 👻      | Deta      | ch             |                   |                          |                       |               |               |                         |        |
|                                                                 | Status      | Process : | Step           |                   |                          |                       | Process Start | Time          | Process End Time        |        |
|                                                                 | <b>a</b>    | Extract d | lata from Pla  | nning application | n Ramya                  |                       | Sep 1, 2022 1 | 1:33:53 AM    | Sep 1, 2022 11:33:53 AM |        |
|                                                                 | <b>a</b>    | Import d  | lata from file | Ramya_948.dat     | for Period Oct-22        |                       | Sep 1, 2022 1 | 1:33:53 AM    | Sep 1, 2022 11:33:53 AM |        |
|                                                                 |             | Transform | m and stage    | balance data to   | export for period Oct-22 |                       | Sep 1, 2022 1 | 1:33:53 AM    | Sep 1, 2022 11:33:53 AM |        |

**Step 26:** under Data Load Click on Data Load Workbench, here we can see our imported data.

| Workflow Setup                                                  |               |                       |                          |               |                |                         |                  |                     |            |      |
|-----------------------------------------------------------------|---------------|-----------------------|--------------------------|---------------|----------------|-------------------------|------------------|---------------------|------------|------|
| Tasks                                                           |               | Import                |                          | Va            | lidate         |                         |                  | Export              | Check      |      |
| Data Load                                                       | l             | · •                   |                          |               |                |                         |                  |                     |            |      |
| <ul> <li>Data Load Workbench</li> <li>Data Load Rule</li> </ul> |               |                       |                          |               |                |                         |                  |                     |            |      |
| <ul> <li>Data Load Mapping</li> </ul>                           | Load Data     |                       |                          |               | _              |                         |                  |                     |            |      |
| Other                                                           | View 👻 Format | Show      ▼           | Download Templa          | te 🔻 🚱 🖾      | 🛎 » 🔯          | Freeze                  | Detach 🚽 Wrap    |                     |            | _    |
| Batch Execution     Report Execution                            |               |                       |                          |               |                |                         |                  |                     |            |      |
| System Maintenance Tasks                                        | - OFP         | Ce-Version<br>Working | Control Budget<br>KStest | Source-Entity | Company<br>120 | Source-Account<br>43000 | Account<br>43000 | Amount<br>67,895,00 | Source Amo | 5.00 |
| Monitor<br>• Process Details                                    | 1             |                       |                          |               |                |                         |                  |                     |            |      |

Step 27: Click on export and click on ok.

| Workflow Setup                                     |                        |                                                  |                          |                     |
|----------------------------------------------------|------------------------|--------------------------------------------------|--------------------------|---------------------|
| Tasks                                              | Import                 | Validate                                         | Export                   | Check               |
| Data Load<br>Data Load Workbench<br>Data Load Rule |                        |                                                  |                          |                     |
| Data Load Mapping                                  | Load Data              |                                                  |                          |                     |
| Other                                              | View - Format - Show - | Download Template 👻 🕼 🖾 🗶                        | Freeze Detach 🖉 Wrap     |                     |
| Batch Execution     Report Execution               | Source-Version         | Control Budget Source-Entity Company             | Source-Account Account A | nount Source Amount |
| System Maintenance Tasks                           | OEP_Working            | KStest 120 120                                   | 43000 43000 67,8         | 95.00 67,895.00     |
|                                                    | 2                      | Execution Mode Option<br>Execution Mode Online V | X<br>OK Cance            |                     |

**Step 28:** Log in to your oracle ERP cloud fusion system, the home page of fusion system should be displayed as below

| = vision | ${\bf Q}$ Search for people and actions |                           |                 |                    | 습 ☆ ᄆ 🕫 📧      |
|----------|-----------------------------------------|---------------------------|-----------------|--------------------|----------------|
| -00000   | Good morning, M S                       | reenivas!                 |                 |                    |                |
|          | Sales Service Me Procur                 | rement My Clien           | t Groups Help D | Desk Product Ma    | >              |
|          | QUICK ACTIONS                           | APPS                      |                 |                    |                |
|          | ती Create Contact                       |                           | th<br>الم       | \$Č                |                |
|          | င်္ပာ Create Appointment                | 문 <b>ഥ</b> 모<br>Workspace | Activities      | Deal Registrations |                |
|          | त्ट्रि Create Task                      |                           |                 |                    |                |
| 00000    | Create Call Report                      | Ē                         | Ē               | Ħ                  | 1 Stellemont I |
|          | Create Opportunity                      | Leads                     | Opportunities   | Accounts           |                |
|          | Create Lead                             |                           |                 |                    |                |

Step 29: click on Global navigator

| <b>vision</b>                         | ${\sf Q}$ Search for people and actions | 6                   |                                     |                    | △ ☆           | þ 🖓       | MS   |
|---------------------------------------|-----------------------------------------|---------------------|-------------------------------------|--------------------|---------------|-----------|------|
| 00,000                                | Good morning, M                         | Sreenivas!          |                                     |                    |               |           |      |
|                                       | Sales Service Me Pri                    | ocurement My Clien  | t Groups Help I                     | Desk Product Ma    | >             |           |      |
|                                       | QUICK ACTIONS                           | APPS                |                                     |                    |               |           |      |
|                                       | பூ Create Contact                       |                     |                                     | Į Č                |               |           |      |
|                                       | ြာ Create Appointment                   | تعالية<br>Workspace | Activities                          | Deal Registrations |               |           |      |
| 00000000                              | ද්ර Create Task                         |                     |                                     |                    |               |           |      |
| 0 0 0 0 0 0 0 0 0 0 0 0 0 0 0 0 0 0 0 | ද්ර Create Call Report                  | ē                   |                                     |                    |               |           | L    |
| 00000                                 | 슈 Create Opportunity                    | Leads               | Opportunities                       | Accounts           |               |           |      |
|                                       | Create Lead                             |                     | Constant of the owner of the owner. |                    | 1 + 1 + 1 + 1 | Sec. 1911 | 1000 |

**Step 30:** Find "Budgetary Control", click on "^", then click on "Budgetary Control"

|                                           | Show More |
|-------------------------------------------|-----------|
| Order Management                          | ~         |
| Receivables                               | ~         |
| Supply Chain Planning                     | ~         |
| Payables                                  | ~         |
| General Accounting                        | ~         |
| Intercompany Accounting                   | ~         |
| Budgetary Control<br>조건 Budgetary Control |           |
| Cash Management                           | ~         |
| Fixed Assets                              | ~         |
| Lease Accounting                          | ~         |
| Academics                                 | ~         |
| Academic Tools                            | ~         |
| My Enterprise                             | ~         |

## Step 31: Click on "Tasks"

| Ξ   | ⁼vi           | si       | ON         |                |            |       |       |                |       |              |  |      |     | Q  |    | ☆       | П | Ĉ <mark>1</mark> 4 | MS |
|-----|---------------|----------|------------|----------------|------------|-------|-------|----------------|-------|--------------|--|------|-----|----|----|---------|---|--------------------|----|
| H   | Budgeta       | ry Co    | ontrol Das | shboard        |            |       |       |                |       |              |  |      |     |    |    |         |   |                    |    |
| . 9 | 1 VOID 1957 1 |          |            | 6.6.90         |            | 11.51 | 750-1 | and the second | SN WY | <b>N</b> 198 |  | 16.6 | 107 | ** | A. | RT ANTA |   |                    | di |
|     | 📕 Budget      | t Monito | r          |                |            |       |       |                |       |              |  |      |     |    |    |         |   |                    |    |
|     | View 🔻        | Ŧ        | Detach     | Budget Account | Group None |       |       |                |       |              |  |      |     |    |    |         |   |                    |    |
|     |               |          |            |                |            |       |       |                |       |              |  |      |     |    |    |         |   |                    | Ξ  |
|     |               |          |            |                |            |       |       |                |       |              |  |      |     |    |    |         |   |                    |    |
|     |               |          |            |                |            |       |       |                |       |              |  |      |     |    |    |         |   |                    |    |
|     |               |          |            |                |            |       |       |                |       |              |  |      |     |    |    |         |   |                    |    |
|     |               |          |            |                |            |       |       |                |       |              |  |      |     |    |    |         |   |                    |    |
|     |               |          |            |                |            |       |       |                |       |              |  |      |     |    |    |         |   |                    |    |

Step 32: Click on "Review Control Budgetary Balances"

| = VISION                                                                 | ۹ ۲           | ) ☆ ᄆ 🔑 📧                                                                                                    |
|--------------------------------------------------------------------------|---------------|----------------------------------------------------------------------------------------------------|
| Budgetary Control Dashboard                                              | 8. <b>W</b> 1 | Budgets <ul> <li>Manage Control Budgets</li> <li>Enter Budgets in Spreadsheet</li> </ul>                                      |
| ✓ Budget Monitor       View ▼ 第 월 0etach       Budget Account Group None |               | Review Budget Entries     Review Budgetary Control Balan     Review Budgetary Control Trans                                   |
|                                                                          |               | Period Close Budgel Period Statuses Manage Encumbrance Carry For Carry Forward Funds Available Carry Forward Purchase Order E |

**Step 33:** Select "Control Budget", "From Budget period", "To Budget period", "Company", "Account" then click on "Search"

| Control Budger KStest                |                             | Saved Search      |
|--------------------------------------|-----------------------------|-------------------|
| Search                               |                             |                   |
| Amount Type Period to date 🗸         | Funds Available All amounts | * Account         |
| From Budget Period                   | Currency USD                |                   |
| <sup>™</sup> To Budget Period        | * Company                   |                   |
|                                      |                             | Search Reset Save |
| Budget Balances                      |                             |                   |
| View ▼ ∰ () Detach Transfer Budget ▼ |                             |                   |
|                                      |                             |                   |
|                                      |                             |                   |

## Step 34: For example:

| Control Budget | KStest 🗸             |                             |                 |                 |   | Saved Search       | ~        |
|----------------|----------------------|-----------------------------|-----------------|-----------------|---|--------------------|----------|
| Search         |                      |                             |                 |                 |   |                    |          |
|                | Amount Type          | Period to date $\checkmark$ | Funds Available | All amounts 🗸 🗸 |   | * Account 43000    | •        |
|                | * From Budget Period | 10-22                       | Currency        | USD             |   |                    |          |
|                | * To Budget Period   | 10-22                       | * Company       | 120             | T |                    |          |
|                |                      |                             |                 |                 |   | Sea <u>r</u> ch Re | set Save |

**Step 35:** Finally, we can see the data in oracle ERP Fusion system.

| Control Budge | et KStest 🗸          | ]                   |              |             |               |                      |              |                      | Saved Sear             | ch 🗸                   |
|---------------|----------------------|---------------------|--------------|-------------|---------------|----------------------|--------------|----------------------|------------------------|------------------------|
| Search        |                      |                     |              |             |               |                      |              |                      |                        |                        |
|               | Amount Type          | Period to date 🗸    |              | Funds       | Available All | amounts 🗸            |              |                      | * Account 43000        | -                      |
|               | * From Budget Period | 10-22               | •            |             | Currency US   | D                    |              |                      |                        |                        |
|               | * To Budget Period   | 10-22               | •            | *           | Company 12    | 0                    | •            |                      |                        |                        |
|               |                      |                     |              |             |               |                      |              |                      | Search                 | Reset Save             |
| Budget Bal    | lances               |                     |              |             |               |                      |              |                      |                        |                        |
| View 🔻        | 严 🔄 🕅 Detach         | 📣 Wrap 🛛 Transfer B | udget 🔻 🗔0   |             |               |                      |              |                      |                        |                        |
| <u>_</u>      |                      |                     |              |             |               |                      |              |                      |                        |                        |
| Comp          | any Account          | Budget Period       | Total Budget | Commitments | Obligations   | Other<br>Consumption | Expenditures | Total<br>Consumption | Funds Available Amount | Funds Available<br>(%) |
| 120           | 43000                | 10-22               | 67,895.00    | 0.00        | 0.00          | 0.00                 | 0.00         | 0.00                 | 67,895.00              | 100.00                 |
| Total         |                      |                     | 67,895.00    | 0.00        | 0.00          | 0.00                 | 0.00         | 0.00                 | 67,895.00              |                        |
| Colum         | nns Hidden 5 Columns | Frozen 3            |              |             |               |                      |              |                      |                        |                        |

### Configurations for Budgets from ERP Side

#### Setups:

- 1. Enable budgets options at Ledger level
- 2. Create Budget calendar
- 3. Creating control Budgets
- 4. Roles and Data access
- 5. Opening calendar periods

#### 1. Enable budgets options at Ledger level

**Navigation:** Setup and maintenance>Manage budgetary Control> Search for your ledger and select your ledger from the results and enable like below

| ▲ Ledger: US Primary Ledger                                                                         |   |
|----------------------------------------------------------------------------------------------------|---|
|                                                                                                    |   |
| Enable budgetary control for the ledger and all journal sources and categories                      |   |
|                                                                                                    | , |
| Control Budget Filter    Ledger only                                                                |   |
| O Project                                                                                           |   |
| C Ledger or project                                                                                 |   |
|                                                                                                    |   |
| Budgetary Control  Transaction budget date falls outside of date range across all control budgets   |   |
| Validation Failures                                                                                 |   |
|                                                                                                    |   |
| Transactions without project attributes don't have a matching chart of account based control budget |   |
|                                                                                                    |   |

#### 2. Create Budget calendar

This is not mandatory you can use existing calendar. If you want to use different (Physical to accounting) calendar for budget you can create new one.

Navigation: Setup and maintenance> Manage budget calendars> +

Give basic details like below and enable Budgetary controls only so that it can be used only for budgets not for regular activities from GL side.

| Create Accounting Calendar: Calendar                                    | Options ⑦                                 |                                                                                            | Ne <u>x</u> t <u>C</u> ancel |
|-------------------------------------------------------------------------|-------------------------------------------|--------------------------------------------------------------------------------------------|------------------------------|
| Enter a start date that is a full year before the start date of the yea | r of the first translation period for you | r ledger. Translation cannot be run in the first defined period of your ledger's calendar. |                              |
| * Name                                                                  | Test Budget                               | ✓ Budgetary control only                                                                   | Example format:              |
| Description                                                             |                                           | * Number of Periods 12                                                                     |                              |
|                                                                         | /                                         |                                                                                            |                              |
| * Start Date                                                            | 1/1/21                                    |                                                                                            |                              |
| Period Frequency                                                        | Other                                     |                                                                                            |                              |

#### Click on next and give start and end dates and Year

| F | Period Details  |             |                       |               |                |            |          |      |  |  |  |
|---|-----------------|-------------|-----------------------|---------------|----------------|------------|----------|------|--|--|--|
|   | View ▼ + × 弾 IF |             |                       |               |                |            |          |      |  |  |  |
|   |                 | Period Name | Budget Year<br>Number | Period Number | Quarter Number | Start Date | End Date | Year |  |  |  |
|   | ₽               | PRD_01-01   | ] 1                   | 1             | 1              | 1/1/21     | 1/31/21  | 2021 |  |  |  |
|   | ₽               | PRD_02-01   | ] 1                   | 2             | 1              | 1/2/21     | 1/28/21  | 2021 |  |  |  |
|   | ₽               | PRD_03-01   | ] 1                   | 3             | 1              | m/d/yy     | m/d/yy   |      |  |  |  |
|   | ₽               | PRD_04-01   | ] 1                   | 4             | 2              | m/d/yy     | m/d/yy   |      |  |  |  |
|   | ₽               | PRD_05-01   | ] 1                   | 5             | 2              | m/d/yy     | m/d/yy   |      |  |  |  |
|   | ⊳               | PRD_06-01   | 1                     | 6             | 2              | m/d/yy     | m/d/yy   |      |  |  |  |

If you want to add one more year after giving the details for this year. You will see the "Add Budget year" click on that.

#### 3. Creating control Budgets

Navigation: Setup and Maintenance> Manage control budgets > + Give details like below

Give the name, select your budget calendar which you created and select From period to To period from your calendar.

| * Name          | KStest                  | Currency             | USD - US Dollar       | Ledger                              | US Primary Ledger                                       |  |
|-----------------|-------------------------|----------------------|-----------------------|-------------------------------------|---------------------------------------------------------|--|
| Description     | KStest                  | Default Rate<br>Type | Corporate 🗸           | Project                             | Any or no project on the transaction                    |  |
| Budget Calendar | AccountingMMYY          | Control Level        | Track 🗸               | * Budget Manager                    | Casey Brown                                             |  |
| From Period     | 01-21                   |                      |                       |                                     | Allow hudaot increase adjustments                       |  |
| To Period       | 12-26                   |                      |                       |                                     |                                                         |  |
| Source Budget   | Hyperion Planning       |                      |                       |                                     | Allow budget decrease adjustments                       |  |
| Source Budget   | KStest                  |                      |                       |                                     | Allow budget decrease adjustments below funds available |  |
| Name            |                         |                      |                       |                                     | Allow overrides                                         |  |
|                 |                         |                      |                       | Processing Type                     | Procure to pay                                          |  |
| Control Budget  | Structure               |                      |                       |                                     |                                                         |  |
|                 |                         |                      | Company: Tree Details |                                     |                                                         |  |
| View + ×        | Reorder Budget Segments |                      | Tree                  |                                     |                                                         |  |
| Budget Segment  |                         |                      | View 🔻 Format 👻       | + ×                                 |                                                         |  |
| Company         |                         |                      | * From Period *       | To Period * Tree Version * Tree Lab | el 🗘                                                    |  |
| Account         |                         |                      | 4                     |                                     | •                                                       |  |
|                 |                         |                      |                       |                                     |                                                         |  |
|                 |                         |                      |                       |                                     |                                                         |  |
|                 |                         |                      |                       |                                     |                                                         |  |

Source budget type should be "Hyperion Planning"

Give budget segments if you want. This is not mandatory.

#### Save and go to actions click on 'Prepare for use'.

Status should be "In use". And we can check the same in schedule process.

#### 4. Roles and Data access

Roles to be given:

**Navigation:** Navigator > Tools > Security Console > Users > Search for your user name and click on Edit > Add Role and give below roles

1.Budget preparer

2.Budget Analyst

3.Budget manager

|   |                     |            |                |         |                                                                        | Manag                                   | er            |      |                     |        |
|---|---------------------|------------|----------------|---------|------------------------------------------------------------------------|-----------------------------------------|---------------|------|---------------------|--------|
|   | 4                   | Add Role   | Membership fro | om Role |                                                                        |                                         |               | ×    |                     |        |
|   |                     | * Search   | Roles          | ~       | budget                                                                 | 0,                                      |               |      |                     |        |
|   | s                   | earch Res  | ult Count : 0  |         | Budget Analyst<br>ORA_XCC_BUDGET_ANALYST_JOB                           |                                         |               |      |                     |        |
| n | -                   | No data to | display.       |         | Budget Analyst 00000001_PROJECT<br>XCC_BUDGET_ANALYST_JOB_00000001_PR  | _ABSOLUTE1<br>OJECT_ABSOLUTE1           |               |      |                     |        |
|   |                     |            |                |         | Budget Analyst 00000001_TOP_RES                                        | DURCE_ADVISORY1                         |               |      |                     |        |
|   | Roles               |            |                |         | Budget Analyst 00009211_PROJECT_<br>XCC_BUDGET_ANALYST_JOB_00009211_PR | ABSOLUTE1<br>OJECT_ABSOLUTE1            |               |      | o-Provisioned Roles | Remove |
|   | Updates inv<br>Role |            |                |         | Budget Analyst 00009211_TOP_RESC<br>XCC_BUDGET_ANALYST_JOB_00009211_TO | DURCE_ADVISORY1<br>P_RESOURCE_ADVISORY1 |               |      | to-Provisioned      |        |
|   | Accounts Paya       |            |                |         | Budget Analyst 00009801_PROJECT<br>XCC_BUDGET_ANALYST_JOB_00009801_PR  | _ABSOLUTE1<br>OJECT_ABSOLUTE1           |               |      |                     | ×      |
|   | Accounts Paya       |            |                |         | Budget Analyst 00009801_TOP_RES<br>XCC_BUDGET_ANALYST_JOB_00009801_TC  | DURCE_ADVISORY1                         |               |      |                     | ×      |
|   | Accounts Paya       |            |                |         | Budget Analyst 00009813_PROJECT<br>XCC_BUDGET_ANALYST_JOB_00009813_PR  | _ABSOLUTE1<br>OJECT_ABSOLUTE1           |               |      |                     | ×      |
|   | Accounts Paya       |            |                |         | Budget Analyst 00009813_TOP_RESO<br>XCC_BUDGET_ANALYST_JOB_00009813_TC | OURCE_ADVISORY1                         | le Membership | Done |                     | ×      |
|   | Pudget Applyet      |            |                |         | Budget Analyst 00009889_PROJECT                                        | _ABSOLUTE1                              |               |      |                     |        |

After roles give Data access to users.

**Navigation:** Setup and Maintenance > Manage Data access for users.

|         | Create Data Access | s for Users  |                       |                          |                                     |  |  |  |
|---------|--------------------|--------------|-----------------------|--------------------------|-------------------------------------|--|--|--|
|         | View 🔻 🕂 🔲 💉       |              |                       |                          |                                     |  |  |  |
| er Name | * User Name        | * Role       | * Security<br>Context | * Security Context Value |                                     |  |  |  |
|         | M.Sreeniva         | Budget Pre 🔻 | Control budge 🗸       | KStest                   | •                                   |  |  |  |
|         | M.Sreeniva         | Budget Ma 🔻  | Control budge 🗸       | KStest                   | •                                   |  |  |  |
|         | M.Sreeniva 🔻       | Budget An 🔻  | Control budge 🗸       | KStest                   | •                                   |  |  |  |
|         | Columns Hidden 2   |              |                       |                          |                                     |  |  |  |
| _       |                    |              |                       |                          | <u>Save and Close</u> <u>Cancel</u> |  |  |  |

## 5. Opening calendar periods

**Navigation:** Go to 'Budgetary Control' from home page click on task list and click on "Budget Period Statuses" then Select your Budget name, you will be able to see your calendar periods set the 'Status' to available for budgeting.

| Edi      | t Budget Per | riod Statuses |                |                                                |                  | Save Save and Close C        | <u>Cancel</u> |
|----------|--------------|---------------|----------------|------------------------------------------------|------------------|------------------------------|---------------|
| Actio    | ons ▼ View ▼ | 严 📴 🗊 De      | Control Budget | KStest<br>AccountingMMYY<br>od Status Update • | <i>₩82,0,2,3</i> | Control Budget Status In use |               |
| <u>.</u> |              |               |                | m/d/yy E                                       | m/d/yy 💼         |                              |               |
|          | Period Name  | Period Number | Budget Year    | Start Date                                     | End Date         | Status                       |               |
|          | 01-21        | 1             | 2021           | 1/1/21                                         | 1/31/21          | Available for budgeting      | ~             |
|          | 02-21        | 2             | 2021           | 2/1/21                                         | 2/28/21          | Available for budgeting      | ~             |
|          | 03-21        | 3             | 2021           | 3/1/21                                         | 3/31/21          | Available for budgeting      | ~             |
|          | 04-21        | 4             | 2021           | 4/1/21                                         | 4/30/21          | Available for budgeting      | ~             |
|          | 05-21        | 5             | 2021           | 5/1/21                                         | 5/31/21          | Available for budgeting      | ~             |
|          | 06-21        | 6             | 2021           | 6/1/21                                         | 6/30/21          | Available for budgeting      | ~             |
|          | 07-21        | 7             | 2021           | 7/1/21                                         | 7/31/21          | Available for budgeting      | ~             |
|          | 08-21        | 8             | 2021           | 8/1/21                                         | 8/31/21          | Available for budgeting      | ~             |